# MANUAL PARA RELLENAR SOLICITUDES DE AUTOBAREMO EN LOS PROCESOS DE ACCESO A LABORALES

ABRIL 2024

## 1. INTRODUCCIÓN.

Este manual es para aprender a rellenar las solicitudes de autobaremo en los procesos selectivos de los cuerpos de laborales.

Las solicitudes de autobaremo pueden ser para procesos de estabilización o ordinaria y estabilización.

Y cuando son procesos de ordinaria y estabilización el interesado o interesada puede haber participado en ambos o en uno de los dos.

Esto quiere decir que con una misma solicitud podemos participar en las plazas de estabilización y al mismo tiempo en las plazas de ordinaria.

O solo en las plazas de estabilización.

O, por el contrario, sólo en las plazas de ordinaria.

#### 2. PROCEDIMIENTO.

Para comenzar nos debemos dirigir a la web del emplead@ público andaluz (<u>https://ws045.juntadeandalucia.es/empleadopublico/</u>):

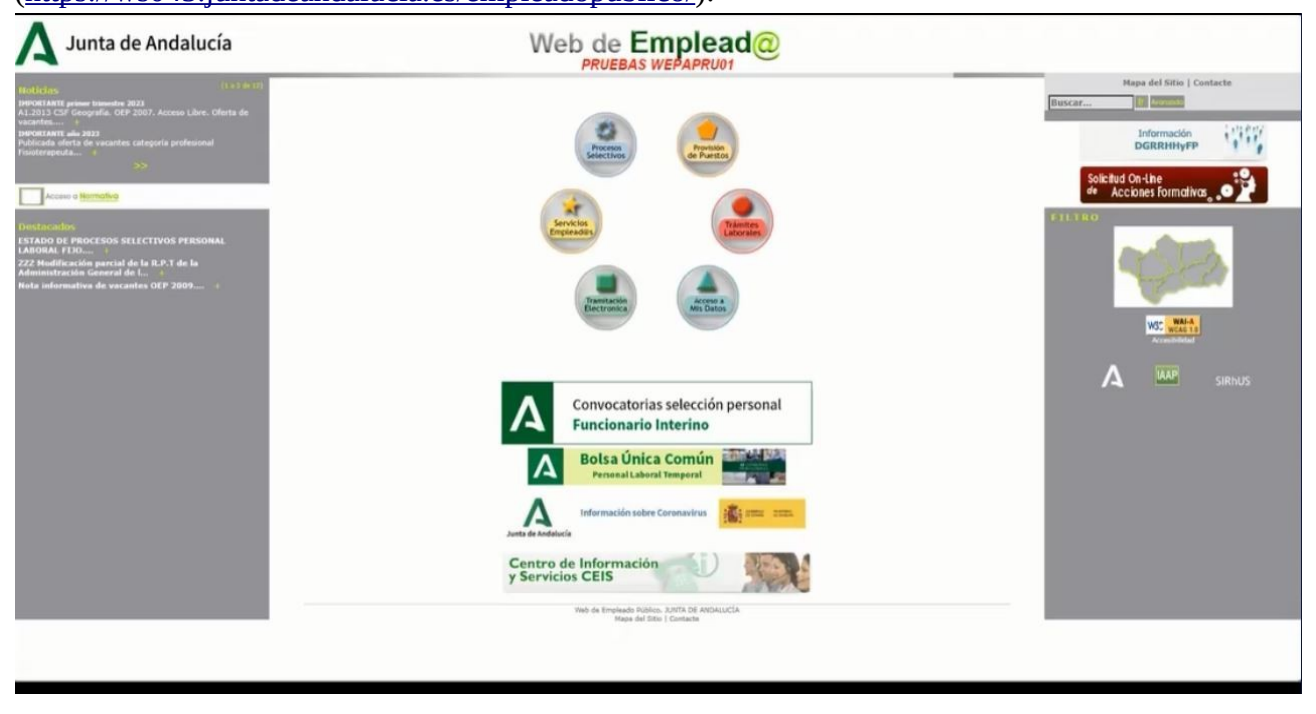

Una vez en ella nos dirigimos a: TRAMITACIÓN ELECTRÓNICA → Procesos Selectivos

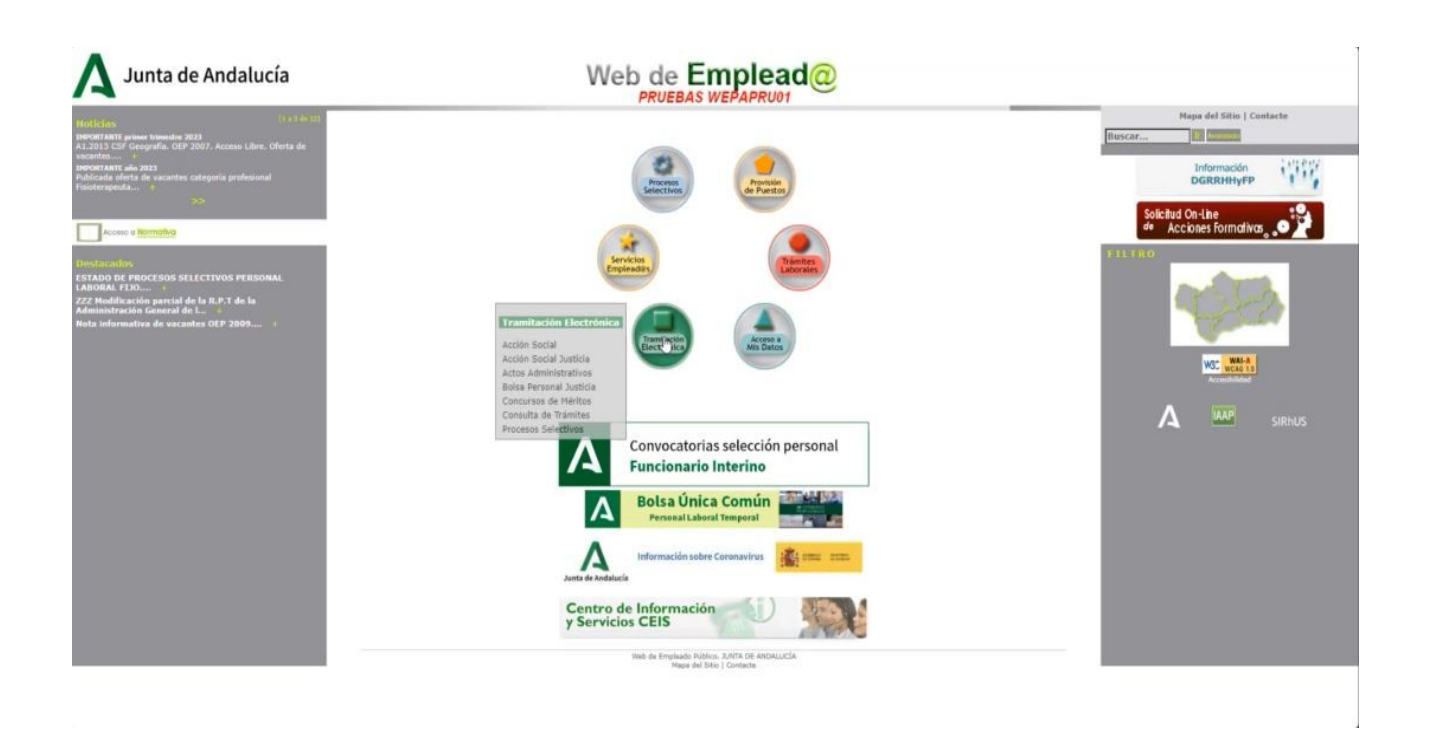

Que es la página que vemos a continuación:

| A Junta de Andalucía                                                                                                    | Web de Emplead@                                                                                                    |                                             |
|----------------------------------------------------------------------------------------------------|----------------------------------------------------------------------------------------------------|---------------------------------------------|
| 2 Procesos Selectivos                                                                                                    | Inido > Tramitación Electrónica > Procesos Selectivos                                                                                    | Hapa del Sitio   Contacte                   |
| Provisión de Puesto                                                                                                    | PROCESOS SELECTIVOS                                                                                                    | Buscar                                      |
| - Servicios al Emplead@                                                                                                    |                                                                                                    | 100.802                                     |
| Trâmites Laborales                                                                                                    | Acceso Privado                                                                                                    | DGRRHHyFP                                   |
| Tramitación Electrónica                                                                                                    | Usuano                                                                                                    |                                             |
| Acción Social<br>Acción Social Justicia<br>Actos Administrativos<br>Bolsa Personal Justicia                                                                                                    | Clave Score/Co                                                                                                    | solicitud On-Line<br>de Acciones Formativas |
| Concursos de Héritos<br>Consulta de Irinitas<br>Acceso Lutonales<br>Promoción Interna (Lyop Pers, Laboral)<br>Promoción Interna (Lyop Pers, Laboral)<br>Bolsa Trabajo Laborales<br>Bolsa Unica                                                                                                    | Atta de usuarios y recordar claves<br>Si todavie no tiene usuario o ha silvidado su susario o clave de acceso pulse aceptar.<br>Receptor |                                             |
| Boild Persional Functionario Inferine  Accesso a Mils Dates  Accesso a Mils Dates  Acce | ъ                                                                                                    | It control to the                           |
| Construction     Construction     Construction     Construction     Construction     Construction     Construction     Construction     Construction                                                                                                    |                                                                                                    | A seed sighting                             |
|                                                                                                    |                                                                                                    | JINIO JINIO                                 |

Continuamos haciendo click en Acceso Laborales:

En este formulario podemos validarnos de dos formas:

- A través de certificado digital.

- A través de usuario y clave (que lo pueden utilizar aquellos/as empleados/as públicos

que se encuentren en activo y posean usuario y contraseña).

Las diferencias entre una y otra forma la podemos ver en los siguientes volcados de pantalla:

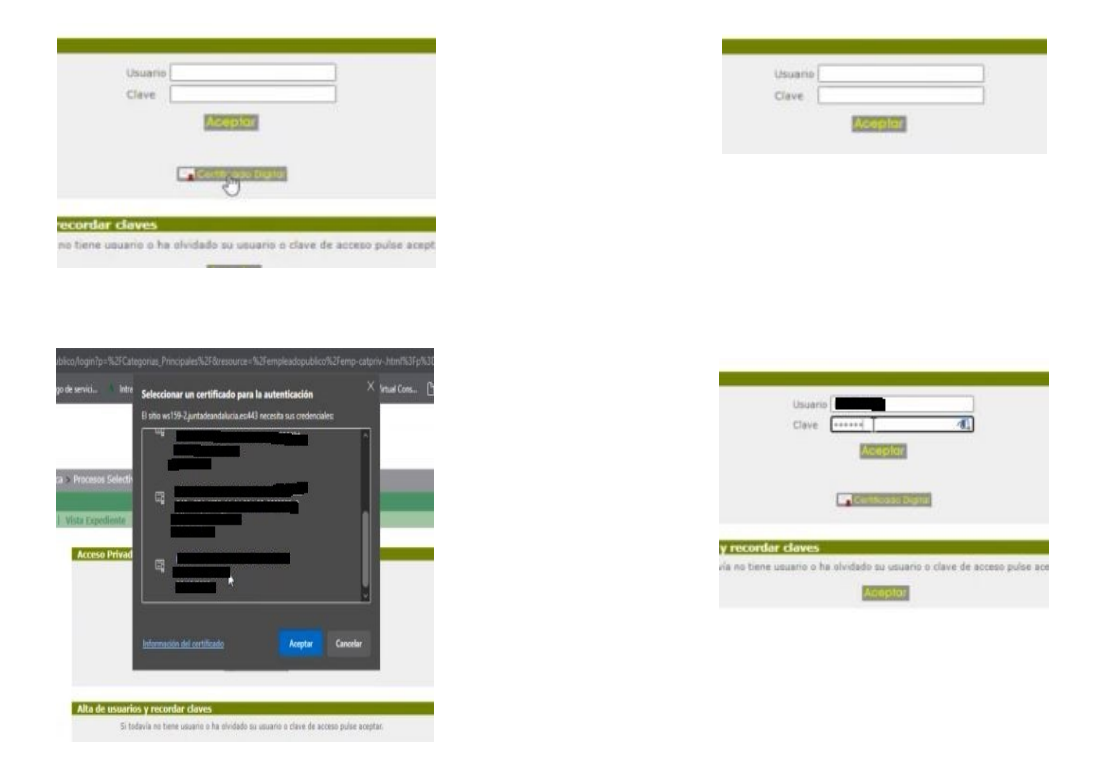

La pantalla siguiente nos remite (tras hacer click en Solicitud Autobaremo) al formulario donde aparecerán las convocatorias en las que hayamos superado el proceso que precede al autobaremo:

| Cerra: Seula                                                                         | Napa del Sillo   Contacte |
|--------------------------------------------------------------------------------------|---------------------------|
| Inido 3-transtackin Electrónica > Procesos Selectivas > Acceso Laborales             | Buscat                    |
| ACCESO LABORALES                                                                     | Información 111812        |
| Senated ( ) Angentieres ( Verla Engelsente ( Senated Antonianeus ( Senated Partieres | DGRRHHyFP                 |
| [cusher                                                                              |                           |
| Web de Emplead @  Pruebas webappuot                                                  |                           |
|                                                                                      |                           |

Hacemos click en la convocatoria que nos interese (en la imagen solo hay una) nos lleva a:

| \Lambda Junta de Andalucía                                                                                                    |                                                                                      |                           |
|----------------------------------------------------------------------------------------------------|--------------------------------------------------------------------------------------|---------------------------|
| dr Procesos Selectivos                                                                                                    | 11 Cerrar Session                                                                    | Mapa del Sitio   Contacte |
| Provisión de Puesto                                                                                                    | Inicio > > Procesos Selectivos > Acceso Laborales > Solicitud Autobaremo             | Buscar                    |
| Servicius al Empleado                                                                                                    | SOLICITUD AUTOBAREMO                                                                 | Information 1912/07       |
| Trámites Laborales                                                                                                    | Solicitad   Alegaciones   Vista Expediente   Solicitad Autobaremo   Petición Destino | DGRRHHyFP                 |
| Tramitación Electrónica                                                                                                    | NUEVA SOLICITUD: TITULADO/A GRADO HEDIO (2009 - TITULADO GRADO HEDIO)                | Solicitud On-Line         |
| Acción Social<br>Acción Social Justicia<br>Actos Administrativos                                                                                                    | Crear un nuevo burrador: Autobaremación de méritos                                   | de Acciones Formativas    |
| Bolsa Personal Justicia<br>Concursos de Méritos                                                                                                    | LISTADO DE SOLICITUDES DE TITULADO/A GRADO MEDIO (2009 - TITULADO GRADO MEDIO)       |                           |
| Consulta de Trámites<br>Procesos Selectivos                                                                                                    | No se han encontrado solicitudes.                                                    |                           |
| Acceso Laborales<br>Promoción Interna (runcionarios)<br>Promoción Interna (Lupo Pers. Laboral)<br>Promoción Interna (Laborales)<br>Bolsa Trabajo Laborales<br>Bolsa Dinca<br>Bolsa Personal Funcionario Interino | Hacemos click                                                                        |                           |
| Acceso a His Datos                                                                                                    |                                                                                      |                           |
| Enlaces de Interès                                                                                                    |                                                                                      | 20 A                      |
| an an                                                                                                    |                                                                                      |                           |
| IAAP INST. ANUALISZ DE ADHÚN. INISLECA                                                                                                    |                                                                                      |                           |
| ROM BOM                                                                                                    | [cvr                                                                                 | liver]                    |
|                                                                                                    |                                                                                      |                           |
|                                                                                                    | Pasos a seguir:                                                                      |                           |
| CORRES CORPORATIVO                                                                                                    | 1º- Creat/editar el borrador de autobaremación de méritos.                           |                           |
| PORTAL ADRIANO                                                                                                    | 2º- Aportar la documentación acreditativa de los méritos alegados.                   |                           |
| CLICSALIO-                                                                                                    | 3º- Cumplimentar el anexo de documentos.                                             |                           |
|                                                                                                    | 49- Presentación.                                                                    |                           |
|                                                                                                    |                                                                                      |                           |
|                                                                                                    | -                                                                                    |                           |

## AUTOBAREMO DE MÉRITOS PROCESO DE ESTABILIZACIÓN

Y en la pantalla que sigue tras hacer click, podremos cumplimentar los méritos que deberemos aportar en una fase posterior :

| unta de Andalucía<br>Nombre de este                                                                                                    | CONSEJERÍA DE JUST<br>Instituto Andaluz de Ad                                                                                                    | ICIA, ADMINISTRACIÓN LOCAL Y FUNCIÓ<br>ministración Pública<br>solo establización                                                                                                    | N PÚBLICA                     |            |                                                |                                            |
|----------------------------------------------------------------------------------------------------|----------------------------------------------------------------------------------------------------|----------------------------------------------------------------------------------------------------|-------------------------------|------------|------------------------------------------------|--------------------------------------------|
| UTOBAREMACIÓN DE<br>E ANDALUCÍA, SISTE                                                                                                    | MÉRITOS. PROCESO SELEC<br>MA CONCURSO-OPOSICIÓN.                                                                                                    | TIVO PARA EL ACCESO A LA CONDICIÓN<br>GRUPOS I Y II. (Código de procedimiento:                                                                                                    | DE PERSONAL<br>2717)          | LABORAL FI | JO DE LA JUNTA                                 |                                            |
| 1 CONVOCATORI                                                                                                    | A                                                                                                    |                                                                                                    |                               |            |                                                | Este apartado queda                        |
| DENOMINACIÓN DEL GR                                                                                                    | RUPO/CATEGORÍA PROFESIONAL<br>GRUPO II - TIT                                                                                                    | ULADO GRADO MEDIO                                                                                                    |                               | CLAVE      | 2009                                           | deshabilitado porque<br>se participa en la |
| 2 DATOS PERSON                                                                                                    | ALES                                                                                                    |                                                                                                    |                               |            |                                                | Convocatoria de                            |
| DNI/NIE/Pasaporte                                                                                                    | Primer Apellido                                                                                                    | Segundo Apellido                                                                                                    | Nombre                        |            | Sexo<br>III H O M                              | EMPLEO TEMPORAL                            |
| 3 AUTOBAREMAC                                                                                                    | IÓN DE MÉRITOS (Según bas                                                                                                    | es de la Resolución de Convocatoria)                                                                                                    |                               |            | 1                                              |                                            |
| 3.1.a Experiencia prof<br>Personal Laboral al servic<br>3.1.b Experiencia prof<br>se aspira, en el ambito de<br>3.2. ANTIGUEDAD EN L<br>3.3. CURSOS DE FORM<br>3.4. TITULACIÓN ACADI<br>PUNTUACIÓN TOTAL O | resional adquinda en la misma cate<br>o de la Junta de Andaucía<br>Resional en puestos de trabajo de co<br>las Administraciones Públicos o en<br>As ADMINISTRACIONES PÚBLICO<br>ACIÓN O PERFECCIONAMIENTO<br>ÉMICA (Máximo 1 punto)<br>E AUTOBAREMO (Máximo 92 pun                                                                                                    | poria a que se opta en el amoto del conveno del<br>interento funcional homotopo a la categoría a que<br>neresta publicas o privatas.<br>A 5 (Máximo 15 puntos)<br>(Máximo 19 puntos) | N* Dias                       |            | Puntos<br>Puntos<br>Puntos<br>Puntos<br>Puntos |                                            |
|                                                                                                    | N DE MÉRITOS PLAZAS VINCULA                                                                                                    | ADAS A OFERTAS DE EMPLEO PÚBLICO DE ES                                                                                                    | TABILIZACIÓN DI               | EMPLEO TER | MPORAL                                         |                                            |
| 3.B. AUTOBAREMACIÓN                                                                                                    | the second second |                                                                                                    |                               |            |                                                |                                            |
| 3.B. AUTOBAREMACIÓN<br>3.LA. EXPERIENCIA PRO                                                                                                    | OFE SIONAL (Máximo 64 puntos)                                                                                                    |                                                                                                    |                               |            |                                                |                                            |
| 3.B. AUTOBAREMACIÓN<br>3.LA. EXPERIENCIA PRO<br>3.LA.8 Experiencia pro<br>del Personal Laboral al se                                                                                                    | OFE SIONAL (Máximo 64 puntos)<br>ofesional adquirida en la misma cat<br>ervicio de la Junta de Andalucia                                                                                                    | egoria a que se opta en el ámbito del convenio                                                                                                    | N* Dias                       |            | Puntos                                         |                                            |
| 3.B. AUTOBAREMACIÓN<br>3.LA. EXPERIENCIA PRO<br>3.LA.a Experiencia pr<br>del Personal Laboral al so<br>3.LA.b Experiencia pr<br>opta. en el ámbito de las J                                                | OFE SIONAL (Máximo 64 puntos)<br>ofesional adquinda en la misma cat<br>envico de la Junta de Andatucia.<br>ofesional en puestos de trabajo de<br>Administraciones Públicas o empres                                                                                                    | egoria a que se opta en el ámbito del convenio<br>contenido funcional homólogo la categoria a que<br>la públicas o privadas                                                          | N* Dias                       |            | Puntos<br>Puntos                               |                                            |
| 3.8. AUTOBAREMACIÓN<br>31.A. EXPERIENCIA PRO<br>31.A.a Experiencia pr<br>del Personal Laboral al se<br>31.A.b Experiencia pr<br>opta, en el simble de las J<br>3.1.B. ANTIGUEDAD EN                        | OFE SIONAL (Máximo 64 puntos)<br>ofesional adquinda en la misma cat<br>envicio de la Junta de Andalucia<br>ofesional en puestos de trabajo de<br>Administraciones Públicas o empres<br>LAS ADMINISTRACIONES PÚBLIA                                                                                                    | egoria a que se opta en el ámoito del convenio<br>conterioto funcional homólogo la categoría a que<br>es públicas o privadas<br>C.A.S. (Máximo 20 puntos)                            | N° Dias<br>N° Dias<br>N° Dias |            | Puntos<br>Puntos<br>Puntos                     |                                            |

Hay que tener en cuenta que dependiendo de la convocatoria en la que hayamos participado quedarán deshabilitados (no podremos rellenar) los méritos que no correspondan al proceso selectivo en que participemos.

#### Rellenamos los méritos siguiendo las instrucciones y cantidades que estipule la convocatoria:

| DNIN E/Pasaporte                                                                                        | Primer Apellido                                                                  | Segundo Apellido                                                                | Nombre            | -             | Sexo      | H O N                      |
|----------------------------------------------------------------------------------------------------|----------------------------------------------------------------------------------|---------------------------------------------------------------------------------|-------------------|---------------|-----------|----------------------------|
| 3 AUTOBAREMAC                                                                                           | IÓN DE MÉRITOS (Según bas                                                        | ses de la Resolución de Convocatoria)                                           |                   |               |           |                            |
| 3.A. AUTOBAREMACIÓ<br>CATEGORÍA)                                                                        | N DE MÉRITOS PLAZAS VINCUL                                                       | ADAS A OFERTAS DE EMPLEO PÚBLICO (Cará                                          | cter ordinario) ( | NO DISPONIBLI | E PARA LA |                            |
| 3.1. EXPERIENCIA PRO                                                                                    | FE SIONAL (Máximo 54 puntos)                                                     |                                                                                 |                   |               |           |                            |
| 3.1.a Experiencia pro<br>Personal Laboral al servic                                                     | fesional adquinda en la misma cate<br>cio de la Junta de Andalucía               | goria a que se opta en el ámbito del convenio del                               | N* Dias           |               |           | Puntos                     |
| 3.1.b Experiencia pro<br>se aspira, en el ámbito de                                                     | fesional en puestos de trabajo de c<br>a las Administraciones Públicas o er      | ontenido funcional homólogo a la categoría a que<br>mpresas públicas o privadas | N* Dias           |               |           | Puntos                     |
| 3.2. ANTIGUEDAD EN L                                                                                    | AS ADMINISTRACIONES PUBLIC                                                       | A5 (Máximo 15 puntos)                                                           | N* Dies           |               | 1         | Puntos                     |
| 3.3. CURSOS DE FORM                                                                                     | ACIÓN O PERFECCIONAMIENTO                                                        | (Máximo 19 puntos)                                                              | Nº Horas          |               |           | Puntos                     |
| 3.4. TITULACIÓN ACAD                                                                                    | ÉMICA (Máximo 1 punto)                                                           |                                                                                 |                   | C             | 1         | untos                      |
| PUNTUACIÓN TOTAL D                                                                                      | E AUTOBAREMO (Máximo 89 pu                                                       | ntos)                                                                           |                   |               |           | Puntos                     |
| 3.8. AUTOBAREMACIÓ                                                                                      | N DE MÉRITOS PLAZAS VINCUL                                                       | ADAS A OFERTAS DE EMPLEO PÚBLICO DE ES                                          | TABILIZACIÓN      | DE EMPLEO TE  | MPORAL    |                            |
| 3.LA. EXPERIENCIA PR                                                                                    | DFE SIONAL (Máximo 64 puntos)                                                    |                                                                                 |                   |               |           |                            |
| 3.1.A.a Experiencia pr<br>del Personal Laboral al se                                                    | ofesional adquinda en la misma ca<br>arvicio de la Junta de Andalucía.           | tegoria a que se opta en el ámbito del convenio                                 | N* Dias           | 1000          | 1.000     | Punto                      |
| 3.I.A.b Experiencia pr<br>opta, en el ambito de las                                                     | ofesional en puestos de trabajo de<br>Administraciones Públicas o empre          | contenido funcional homólogo la categoria a que<br>sas públicas o privadas      | N* Dias           | 2000          | 2,000     | Punto                      |
| 3.1.B. ANTIGUEDAD EN                                                                                    | LAS ADMINISTRACIONES PUBL                                                        | CAS (Máximo 20 puntos)                                                          | N* Dias           | 3000          | 3,000     | Puntor                     |
| 3.II. OTROS MÉRITOS P                                                                                   | ROFE SIONALE \$ (Maximo 5 punt                                                   | os)                                                                             |                   |               |           |                            |
|                                                                                                    | ORMACIÓN O DERECCIONAMI                                                          |                                                                                 |                   | ¥000          | 1 140     | Puntos                     |
| 3.ILA. CURSOS DE F                                                                                      | Consideration of Ferrescondition                                                 | ENTO                                                                            | Nº PIORES         | A             |           |                            |
| 3.ILA. CURSOS DE F                                                                                      | ACADÉMICA                                                                        | ENTO                                                                            | Nº HORES          |               |           | Puntos                     |
| 3.II.A. CURSOS DE F<br>3.II.B. TITULACIÓN /<br>3.II.C. SUPERACIÓN                                       | ICADÉMICA<br>EJERCICIOS                                                          | ENTO                                                                            | N' HORD           |               |           | Puntos<br>Puntos           |
| 3.ILA. CURSOS DE F<br>3.ILB. TITULACIÓN /<br>3.ILC. SUPERACIÓN<br>PUNTUACIÓN TOTAL D                    | ACADEMICA<br>EJERCICIOS<br>E AUTOBAREMO (Máximo 89 pur                           | ntos)                                                                           | n' Hores          |               | 7,140     | Puntos<br>Puntos<br>Puntos |
| 3.ILA. CURSOS DE F<br>3.ILB. TITULACIÓN /<br>3.ILC. SUPERACIÓN<br>PUNTUACIÓN TOTAL D<br>4 RELACIÓN DE D | ACADÉMICA<br>IEJERCICIOS<br>E AUTOBAREMO (Máximo 89 pu<br>IOCUMENTOS ASOCIADOS A | NTONI<br>LOS MÉRITOS ALEGADOS                                                   | in mores          |               | 7,140     | Puntos<br>Puntos<br>Puntos |

guardamos el borrador de la solicitud (que como es obvio puede ser editado cuantas veces consideremos para rectificar lo que proceda), teniendo en cuenta que los documentos justificantes de los méritos, se aportarán en posteriores fases que describiremos a continuación.

Es importante conocer bien los límites que impone la convocatoria a la hora de valorar, es decir:

La máxima puntuación que podemos justificar en cursos de formación o perfeccionamiento, los criterios de desempate, etc.

#### APORTACIÓN DE DOCUMENTACIÓN

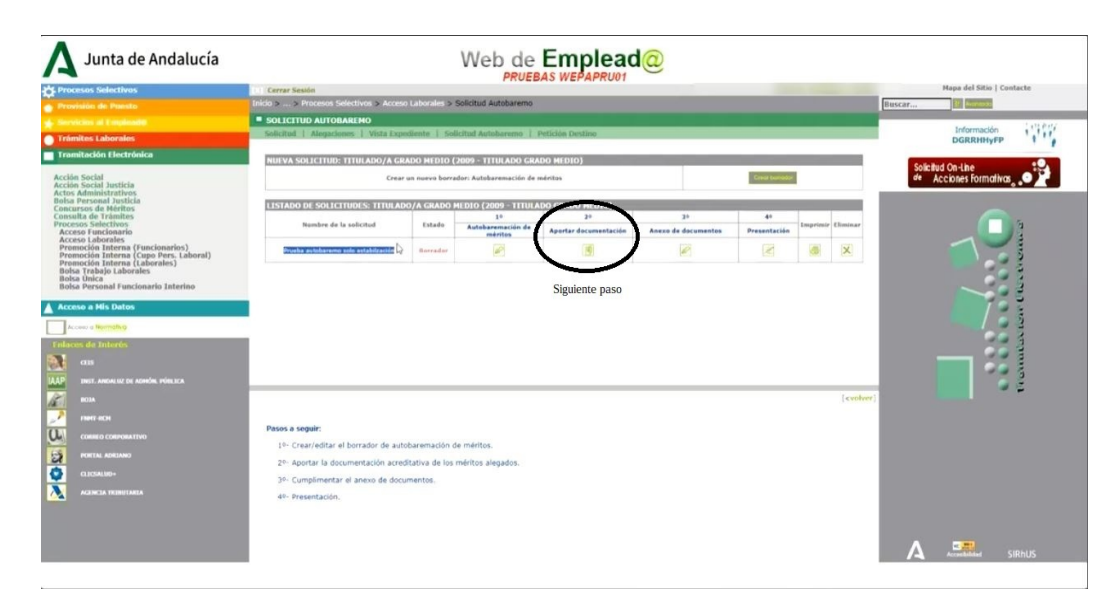

El siguiente paso como vemos arriba será aportar la documentación acreditativa.

Tras hacer click en Aportar documentación nos aparecerá:

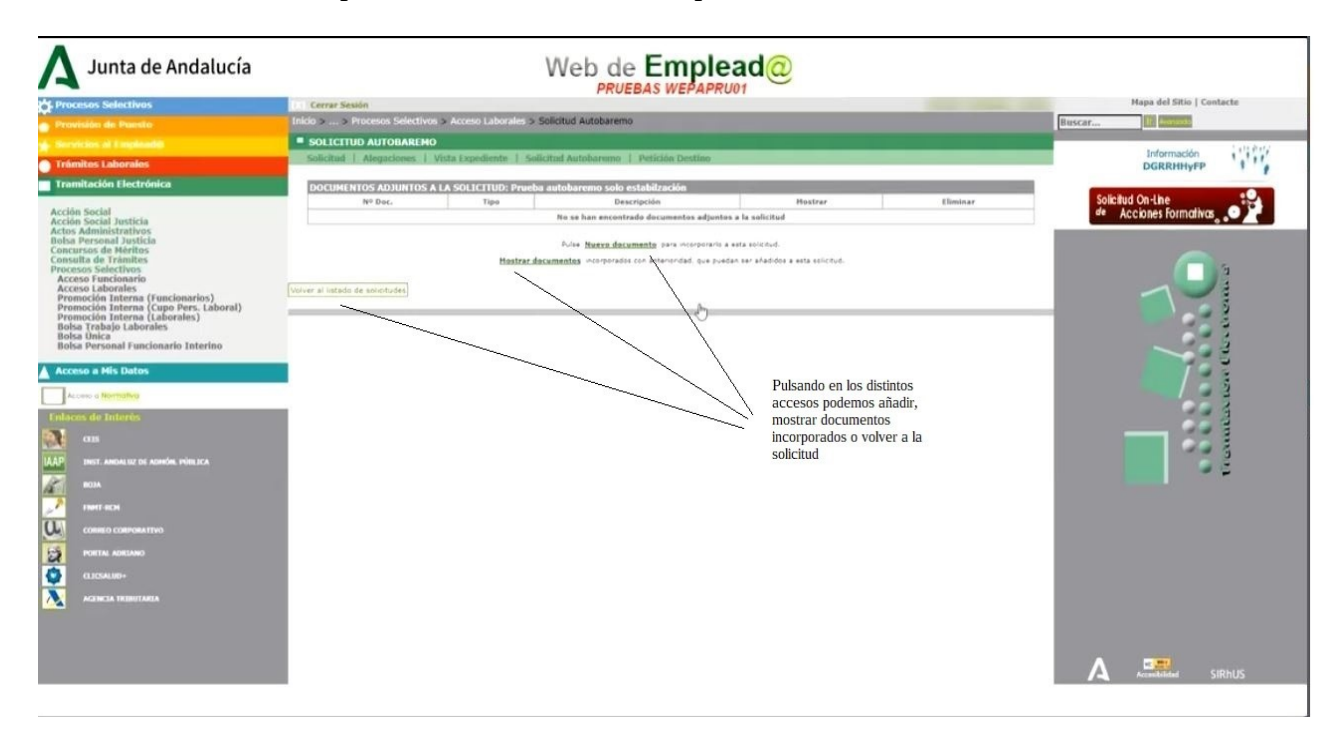

Si hacemos click en Nuevo documento veremos el formulario siguiente:

| \Lambda Junta de Andalucía                                                                                                    |                                                                                                    |                           |
|----------------------------------------------------------------------------------------------------|----------------------------------------------------------------------------------------------------|---------------------------|
| A Procesos Selectivos                                                                                                    | The Dead WETATRoot                                                                                                    | Mapa del Sitio   Contacte |
| Provisión de Paesto                                                                                                    | Inicio » » Procesos Selectivos » Acceso Laborales » Solicitud Autobaremo                                                                                                    | Buscar E Averante         |
| A Servicios at Employed®                                                                                                    | SOLICITUD AUTOBAREMO                                                                                                    | 1.12.0111                 |
| Trámitos Laboralos                                                                                                    | Solicitud   Alegaciones   Victa Expediente   Solicitud Autobarenno   Petición Destino                                                                                                    | Información               |
| Tramitación Electrónica                                                                                                    |                                                                                                    | Dukkinger                 |
|                                                                                                    | DOCUMENTOS ADJUNITOS ATA SOLLETUDE Principa autobarento solo establización<br>Nº Dec, Tian Descripción Hestrar Eliminar                                                                                                    | Solicitud On-Line         |
| Acción Social Justicia                                                                                                    | No se han encontrado documentos adjuntos a la solicitad                                                                                                    | de Acciones Formativas    |
| tabla Pressual Justicia<br>Consurso de Méritos<br>Consulta de Tramites<br>Procesos Selectivos<br>Acceso Laborales (funcionarios)<br>Acceso Laborales (funcionarios)<br>Premoción Interna (Laborales)<br>Bolas Trabajo Laborales<br>Bolas Trabajo Laborales<br>Bolas Irabajo | Avie <u>Hanne Segmente</u> seu recorrente este autorut.<br><u>Hanne Antonia Antonia Segmente</u> a puesto real puesto an intervente a puesto an intervente de la puesto an intervente<br>Segmente el disponente, complemente de complexe el lapo en dispone balenciadados en el despletação. Después puesto al latera INCOMONAA.<br>El tende manema de sinde políves en el 2010.<br>El mente manema de sinde políves en el 2010.<br>El mente manema de sinde de 2010 para el mestante de la disponente.<br>El mente manema de sinde de 2010 para en acuestar de discontente.                                                                                                    |                           |
| Acceso a His Datos Acceso a His Datos Acceso de Interim                                                                                                    | Servicio validador del cliente de firma electrónica<br>Aportoción de documento<br>Aporto de firma canyada                                                                                                    |                           |
| CEE<br>INTEL ANELANCE DE ARMÁR, IVIR, ECA<br>POIR ANNU COM ANNU COM ANNU COM<br>POIR DE COMPORTANTIVO<br>COM AND COMPORTANTIVO<br>COM AND COMPORTANTIVO                                                                                                    | Bezenatik     Bezenatik     Bezenatik |                           |
|                                                                                                    |                                                                                                    |                           |
|                                                                                                    | Elegimos de nuestro ordenador el documento a añadir (tiene que ser formato ndf de menos de 5 megas y una                                                                                                    |                           |
|                                                                                                    | resolución reconstructuono e ducinario e anatori, cuente que ser tromato par se menos de o megao y una<br>resolución recolución recomendada de 300 dpl, le damos una breve descripción que lo identifique y seleccionamos del<br>desplegable el tipo de documento.                                                                                                    |                           |

En la siguiente imagen vemos como quedaría el primer documento añadido:

| cesos Selectivos                                                                                                    | Certar Senior                                                                                                    | PRUEBA                                                                                                    | S WEPAPRU01                                                                        |                                          |                                     | Napa del Sitio   Contacte |
|----------------------------------------------------------------------------------------------------|----------------------------------------------------------------------------------------------------|----------------------------------------------------------------------------------------------------|------------------------------------------------------------------------------------|------------------------------------------|-------------------------------------|---------------------------|
| chile de Parsie                                                                                                    | Inicio > > Procesos Selectivos >                                                                                                    | Arrent Arrows > Solicitud Autobaremo                                                                            |                                                                                    |                                          | But                                 | scar                      |
|                                                                                                    | SOLICITUD AUTOBAREHO                                                                                                    |                                                                                                    |                                                                                    |                                          |                                     |                           |
| nites Laborales                                                                                                    | Solicitant   Alegacienes   Vis                                                                                                    | ta Expediente   Solicitud Autoboronio   Pe                                                                      | Drion Destino                                                                      |                                          |                                     | DGRRHHyPP                 |
| nitación Electrónica                                                                                                    | DOCUMENTOS ADJUNTOS A LA                                                                                                    | A SOLICITUD: Prueba autobaremo solo estab                                                                       | Bración<br>Descrivation                                                            | Heatrar                                  | Eliminar                            | Solicitud On-Line         |
| n Social<br>n Social Justicia<br>Administrativos                                                                                                    | 791743811                                                                                                    | CONTRATO LABORAL                                                                                                | 0) Contrate laboral                                                                | 0                                        | X                                   | de Acciones Formativas    |
| rersonar Josticia<br>urisos de Méritos<br>alta de Trámites<br>sos Selectivos<br>eso Eucionario<br>eso Laborales                                                            |                                                                                                    | Mastraciliacamentas During care                                                                                 | a para menyeraria a ada arrestad<br>mineraridad, que pueden sur grécidos a arta se | ictud.                                   | _                                   | ~                         |
| meción Interna (runcionarios)<br>meción Interna (tupe Pers. Laboral)<br>meción Interna (Laborales)<br>sa Trabajo Laborales<br>sa Unica<br>sa Personal Funcionario Interino |                                                                                                    | //                                                                                                    |                                                                                    |                                          | _                                   |                           |
| oso a His Datos                                                                                                    | K                                                                                                    | Primer documer<br>incorporado                                                                                   | ito                                                                                |                                          |                                     | 781                       |
| m de Interés                                                                                                    |                                                                                                    | Concentration formula a important of a solutional solution concentration                                        |                                                                                    | Al validarnos a tr<br>digital por cada d | avés de certificado<br>ocumento que | 22 4                      |
|                                                                                                    | Sang Sould                                                                                                    |                                                                                                    |                                                                                    | incluyamos debe                          | remos firmarlo a                    |                           |
| THET. AND ALL OF ADMINE POINT OCA.                                                                                                    | · DESIGNTION ANTORAGE HO                                                                                                    | Table Annual Cattin Base                                                                                        |                                                                                    | traves de la aplic                       | ación autofirma,                    | 68                        |
|                                                                                                    | The second second secon | the second second second second second second second second second second second second second second second s  |                                                                                    | hubiera sido por                         | usuario y clave,                    |                           |
| THET OCH                                                                                                    |                                                                                                    | the second second second second second second second second second second second second second second second se |                                                                                    | automaticamente                          | se firmarán                         |                           |
| COMING COMPONENTING                                                                                                    |                                                                                                    | And Based Apparents are incomented in a second                                                                  |                                                                                    |                                          |                                     |                           |
| CHALMEN AND                                                                                                    | Control of American American Statements & American American Statements and American Statements and Ame |                                                                                                    | - /                                                                                |                                          |                                     |                           |
|                                                                                                    | the interview while the presented of first arts to<br>their score-and of an ancies where her to many here                                                                                                    | and the descention of the                                                                                       |                                                                                    |                                          |                                     |                           |
|                                                                                                    |                                                                                                    | Agreent administration and straight and former administration                                                   |                                                                                    |                                          |                                     |                           |
|                                                                                                    | And and the Assessment                                                                                                    |                                                                                                    | Remain Conception                                                                  |                                          |                                     |                           |
|                                                                                                    | The second second                                                                                                    |                                                                                                    |                                                                                    |                                          |                                     |                           |

Al terminar con todos los documentos que queramos aportar quedará de la siguiente forma:

| TPTOCESOS SELECCIVOS                                                                                                    | Cerrar Sesión             |                                          | FROEDAS WEFAFROOT                                                                |          |          | Mapa del Sitio   Contacte |          |
|----------------------------------------------------------------------------------------------------|---------------------------|------------------------------------------|----------------------------------------------------------------------------------|----------|----------|---------------------------|----------|
| <ul> <li>Provisión de Paesto</li> </ul>                                                                                                    | Inicio > > Proces         | os Selectivos > Acceso Laborales > Sólic | itud Autobaremo                                                                  |          |          | Buscar It Avanuate        |          |
| Servicios al Empiradi@                                                                                                    | SOLICITUD AU              | TOBAREMO                                 |                                                                                  |          |          |                           | 1.0112   |
| Trámites Laborales                                                                                                    | Solicitud   Aler          | aciones   Vista Expediente   Solicitur   | d Autobaremo   Petición Destino                                                  |          |          | DGRRHHyFP                 | 11       |
| Tramitación Electrónica                                                                                                    | DOCUMENTOS                | ADJUNTOS A LA SOLICITUD: Prueba au       | tobaremo solo estabilzación                                                      |          |          |                           | -        |
|                                                                                                    | Nº Doc.                   | Tipo                                     | Descripción                                                                      | Hostrar  | Eliminar | Solicitud On-Line         | <b>2</b> |
| Acción Social<br>Acción Social Justicia                                                                                                    | 791763511                 | CONTRATO LABORAL                         | 01 Contrato laboral                                                              | <b>3</b> | ×        | are Acciones Formativas   |          |
| Bolsa Personal Justicia<br>Concursos de Méritos                                                                                                    | 791763611                 | VIDA LABORAL                             | 02 Vida laboral                                                                  |          | ×        |                           |          |
| Consulta de Trámites<br>Procesos Selectivos                                                                                                    | 791763711                 | CERTIFICADO DE LA ADMINISTRACION         | 03 Certificado de la administración                                              |          | ×        | <b></b> a                 |          |
| Acceso Laborales<br>Promoción Interna (Euncionarios)                                                                                                    | 791763811                 | TITULO CURSO FORMACIÓN                   | 04 Titulo curso formación                                                        | <b>a</b> | ×        |                           |          |
| Promoción Interna (Cupo Pers. Laboral)<br>Promoción Interna (Laborales)                                                                                                    | 791763911                 | TETULO ACADÉMICO                         | 05 Titulo académico                                                              |          | ×        |                           |          |
| Bolsa Trabajo Laborales<br>Bolsa Unica<br>Bolsa Deregand Eurojenado Interino                                                                                                    | 791764011                 | OTROS DOCUMENTOS                         | 06 otros documentos - por ejemplo un curso realizado y aun no inscrito en la HAD | <b>A</b> | X        |                           |          |
| Acceso a Mis Datos                                                                                                    |                           |                                          | Pulse Nuevo documento para incorporario a esta solicitud.                        |          |          |                           |          |
|                                                                                                    |                           | Hestrar docum                            | entos incorporados con anterioridad, que puedan ser añadidos a esta solicitud.   |          |          |                           |          |
| Acceso a Normativo                                                                                                    | Volver al listado de soli | cotudes                                  |                                                                                  |          |          | 004                       |          |
| Enlaces de Interes                                                                                                    |                           |                                          |                                                                                  |          |          |                           |          |
|                                                                                                    |                           |                                          |                                                                                  |          |          | 99 Ş                      |          |
| AAP INST. ANDALUZ DE ADHORE PUBLICA                                                                                                    |                           |                                          |                                                                                  |          |          | 9 G                       |          |
| A-4                                                                                                    |                           |                                          |                                                                                  |          |          |                           |          |
| BOIA                                                                                                    |                           |                                          |                                                                                  |          |          |                           |          |
| BOJA<br>FINEFRON                                                                                                    |                           |                                          |                                                                                  |          |          |                           |          |
| иона<br>инитерси<br>инитерси<br>инитерси сонноватичо                                                                                                    |                           |                                          |                                                                                  |          |          |                           |          |
| BOTA     BOTA     Inter acm     correct correctionative     portial additional                                                                                                    |                           |                                          |                                                                                  |          |          |                           |          |
| BOIA         Herr scs           Berr scs         Consub Convolution           Consub Convolution         Consub Convolution           POTIOL ANEINED         Control Convolution           October Scheme         Control Convolution |                           |                                          |                                                                                  |          |          |                           |          |
| BOIA           Penet scot           Observe Compositive           PORTAL ADRUMED           OLICIALIDE-           Acciencia reservationa                                                                                               |                           |                                          |                                                                                  |          |          |                           |          |
|                                                                                                    |                           |                                          |                                                                                  |          |          |                           |          |

Es el momento de pasar a la siguiente fase.

## ANEXADO DE DOCUMENTOS

| A Junta de Andalucía                                                                           |                                                                                                    |                                     | Web de                           | Emplead                     | <u>0</u> k                |                    |                   |                           |
|------------------------------------------------------------------------------------------------|----------------------------------------------------------------------------------------------------|-------------------------------------|----------------------------------|-----------------------------|---------------------------|--------------------|-------------------|---------------------------|
| 🔆 Procesos Selectivos                                                                          | Cerrar Sesión                                                                                                    |                                     |                                  |                             |                           |                    |                   | Mapa del Sitio   Contacte |
| Provisión de Puesto                                                                            | Inicio > > Procesos Selectivos > Acceso I                                                                                                    | aborales >                          | Solicitud Autobaremo             |                             |                           |                    |                   | Buscar It Averages        |
| 🖕 Servicios al Emplead®                                                                        | SOLICITUD AUTOBAREMO                                                                                                    |                                     |                                  |                             |                           |                    |                   | Information 110 Priv      |
| Trámites Laborales                                                                             | Solicitud   Alegaciones   Vista Exped                                                                                                    | iente   So                          | olicitud Autobaremo   F          | etición Destino             |                           |                    |                   | DGRRHHyFP                 |
| Tramitación Electrónica                                                                        | NUEVA SOLICITUD: TITULADO/A GRAI                                                                                                    | O MEDIO                             | (2009 - TITULADO GRA             | DO MEDIO)                   |                           |                    |                   | Solicitud On-line         |
| Acción Social<br>Acción Social Justicia<br>Actos Administrativos                               | Crear u                                                                                                    | nuevo borr                          | ador: Autobaremación de e        | séritos                     |                           | Creat barrador     |                   | de Acciones Formativas    |
| Bolsa Personal Justicia                                                                        | LISTADO DE SOLICITUDES: TITULADO                                                                                                    | A GRADO                             | MEDIO (2009 - TITULA             | DO GRADO MEDIO)             |                           |                    |                   |                           |
| Consulta de Trámites<br>Procesos Selectivos<br>Acceso Funcionario                              | Nombre de la solicitud                                                                                                    | Estado                              | 10<br>Autobaremación de          | 20<br>Aportar documentación | 30<br>Anexo de documentos | 40<br>Presentación | Imprimir Eliminar | 🗖 e                       |
| Acceso Laborales<br>Promoción Interna (Funcionarios)<br>Promoción Interna (Cupo Pers. Laboral) | Prueba autobaremo solo estabilzación                                                                                                    | Rorrador                            | 2                                |                             | R                         | 2                  |                   |                           |
| A CARGO CARONALAS                                                                              | Pesos a seguir:<br>1º- Crear/estar el borrador de autob<br>2º- Aportar la documentación acredit<br>3º- Cumplimentar el anexo de docum<br>4º- Presentación. | aremación<br>ativa de los<br>entos. | de méritos.<br>méritos alegados. |                             |                           |                    | [cvolu            |                           |
|                                                                                                |                                                                                                    |                                     | 06;09                            |                             |                           |                    |                   |                           |

En esta fase enlazaremos los documentos aportados a los distintos puntos del autobaremo: Cada documento se relacionará con el o los grupos de méritos que especifica la convocatoria:

|                               |                                                                                                    |                                                                                                    |                                                                                                    |                                                                  |                                                                 |                               | Mérito                                                                    | al que lo                                                               | o asocia                                                                    |                                                |                                                                    |                                                                   |                                                                  |                                                   |                                       |
|-------------------------------|----------------------------------------------------------------------------------------------------|----------------------------------------------------------------------------------------------------|----------------------------------------------------------------------------------------------------|------------------------------------------------------------------|-----------------------------------------------------------------|-------------------------------|---------------------------------------------------------------------------|-------------------------------------------------------------------------|-----------------------------------------------------------------------------|------------------------------------------------|--------------------------------------------------------------------|-------------------------------------------------------------------|------------------------------------------------------------------|---------------------------------------------------|---------------------------------------|
| N*                            | Descripción                                                                                                    | Tipo doc.                                                                                                    |                                                                                                    | Proc                                                             | eso ordi                                                        | nario                         |                                                                           |                                                                         | Pro                                                                         | ceso es                                        | tabilizad                                                          | ción                                                              |                                                                  | Eliminar                                          | En osto caso la Vida la               |
| ос.                           |                                                                                                    |                                                                                                    | 3.1.a                                                                                                    | 3.1.b                                                            | 3.2                                                             | 3.3                           | 3.4                                                                       | 3.I.A.a                                                                 | 3.LA.b                                                                      | 3.I.B                                          | J.II.A                                                             | 3.ILB                                                             | 3.ILC                                                            |                                                   | la asignamos a los punt               |
| 1                             | 01 Contrato laboral                                                                                                    | 01 - CONTRATO<br>LABORAL                                                                                                    |                                                                                                    |                                                                  |                                                                 |                               |                                                                           | 0                                                                       | 2                                                                           |                                                |                                                                    |                                                                   | 0                                                                | 0                                                 | 3.I.A.b y 3.I.B de la<br>convocatoria |
| 2                             | 02 Vida laboral                                                                                                    | 02 - VIDA LABORAL                                                                                                    | 12                                                                                                    |                                                                  |                                                                 | 0                             | 1.10                                                                      |                                                                         |                                                                             |                                                |                                                                    |                                                                   | 0                                                                | 0                                                 |                                       |
| 3                             | 03 Certificado de la<br>administr                                                                                                    | 03 - CERTIFICADO<br>DE LA<br>ADMINISTRACIÓN                                                                                                    |                                                                                                    |                                                                  |                                                                 |                               |                                                                           | 0                                                                       |                                                                             |                                                |                                                                    |                                                                   |                                                                  | 0                                                 |                                       |
| 4                             | 04 Titulo curso<br>formación                                                                                                    | 04 - TÍTULO CURSO<br>FORMACIÓN                                                                                                    |                                                                                                    |                                                                  |                                                                 |                               |                                                                           | 0                                                                       |                                                                             |                                                | 2                                                                  |                                                                   |                                                                  | 0                                                 |                                       |
| 5                             | 05 Titulo académico                                                                                                    | 05 - TÍTULO<br>ACADÉMICO                                                                                                    |                                                                                                    |                                                                  |                                                                 |                               |                                                                           |                                                                         |                                                                             |                                                | 0                                                                  | 22                                                                | 0                                                                | O                                                 |                                       |
| 6                             | 06 otros documentos                                                                                                    | 05 - OTROS                                                                                                    |                                                                                                    |                                                                  |                                                                 |                               |                                                                           |                                                                         |                                                                             | -                                              | 0                                                                  | 0                                                                 | 2                                                                | 0                                                 |                                       |
| 05 0                          | DOLISIEM<br>CURSOS DE FORMACIÓN<br>ursos de formación o perfec                                                                                                    | O PERFECCIONAMIE                                                                                                    | NTO                                                                                                    | mar son                                                          | los sigu                                                        | entes.                        | (Señale                                                                   | máximo                                                                  | 10 curs                                                                     | >=):                                           |                                                                    |                                                                   | 6                                                                |                                                   |                                       |
| os c                          | DOLUTION<br>CURSOS DE FORMACIÓN<br>ursos de formación o perfectos<br>OS DE LA HOJA DE ACREDI                                                                                                    | O PERFECCIONAMIE<br>cionamiento que podrá s<br>TACIÓN DE DATOS: para                                                                                                    | NTO<br>seleccio                                                                                                    | mar son                                                          | los sigu                                                        | ientes. (                     | (Señale                                                                   | máximo                                                                  | 10 curso                                                                    | os):<br>r asocia                               | ido en el                                                          | i apartad                                                         | La<br>Jo "Rela                                                   | ción de                                           |                                       |
| URS                           | DOL.ejem<br>CURSOS DE FORMACIÓN<br>ursos de formación o perfec-<br>OS DE LA HOJA DE ACREDI<br>documentos", la                                                                                                    | DOCUMENTOS<br>O PERFECCIONAMIE<br>cionamiento que podrá t<br>TACIÓN DE DATOS: par<br>Hoja de Acreditación de<br>Denominación                                                                                                    | NTO<br>seleccio<br>a selecc<br>Datos a                                                                                                    | inar son<br>Ionar lo<br>I mérito                                 | los sigu<br>cursos<br>relativo<br>Hora                          | de esta<br>a CURS             | (Señale<br>a lista es<br>SOS DE                                           | máximo<br>s necesa<br>F ORMAG                                           | 10 curso<br>rrio habe<br>CIÓN O I                                           | es):<br>PERFEC<br>Entide                       | ido en el<br>CIONAN                                                | i apartao<br>diENTO.                                              | lo "Rela                                                         | ción de                                           |                                       |
| ios c<br>curs<br>iet.         | DOL.9Jem<br>CURSOS DE FORMACIÓN<br>ursos de formación o perfeci<br>OS DE LA HOJA DE ACREDI<br>documentos", la<br>ACTUACIONES EN                                                                                                    | O PERFECCIONAMIE<br>cionamiento que podrá t<br>TACIÓN DE DATOS: par<br>Hoja de Acreditación de<br>Denominación<br>SITUACIONES DE EMER                                                                                                    | NTO<br>seleccio<br>a selecc<br>Datos a                                                                                                    | itionar los<br>ionar los<br>iti mérito                           | ios sigu<br>cursos<br>relativo<br>Hora<br>30                    | de esta<br>a CURS<br>s        | (Señale<br>a lista es<br>SOS DE                                           | máximo<br>s necesa<br>F ORMAC                                           | 10 curso<br>nio habe<br>CIÓN O S                                            | es):<br>PERFEC<br>Entida                       | do en el<br>CIONAN<br>Id<br>Y PESQ                                 | i apartad<br>diENTO.                                              |                                                                  | ción de                                           |                                       |
|                               | DOL.BIEN<br>CURSOS DE FORMACIÓN<br>ursos de formación o perfeci<br>os DE LA HOJA DE ACREDI<br>documentos", la<br>ACTUACIONES EN<br>ADMINISTRACIÓN EL                                                                                                    | O PERFECCIONAMIE<br>Conamiento que podrá t<br>TACIÓN DE DATOS: part<br>Hoja de Acreditación de<br>Denominación<br>SITUACIONES DE EMER<br>ECTRÓNICA Y GOBIERN                                                                                                    | NTO<br>seleccio<br>a selecc<br>Datos a<br>RGENCI<br>IO ABIER                                                                                                    | inar son<br>Ionar lot<br>Il mérito<br>A<br>RTO                   | los sigu<br>cursos<br>relativo<br>Hora<br>30<br>40              | de esta<br>a CURS<br>s        | (Señale<br>a lista es<br>so s DE<br>so s DE                               | máximo<br>s nocesa<br>FORMA<br>DE GES<br>TUTO AN                        | 10 curso<br>into habe<br>CIÓN O F<br>STION AG                               | es):<br>Entido<br>BRARIA<br>DE LAA             | ido en el<br>CIONAN<br>ad<br>Y PESQ<br>DMINIS                      | i apartad<br>diENTO.                                              | E ANDAL                                                          | ción de<br>LUCIA<br>CA                            |                                       |
|                               | DOL.BIEN<br>CURSOS DE FORMACIÓN<br>ursos de formación o perfeci<br>os DE LA HOJA DE ACREDI<br>documentos", la<br>ACTUACIONES EN<br>ADMINISTRACIÓN EL<br>ATENCION.                                                                                                    | O PERFECCIONAMIE<br>cionamiento que podrá 1<br>TACIÓN DE DATOS: parr<br>Hoja de Acreditación de<br>Denominación<br>SITUACIONES DE EMER<br>ECTRÓNICA Y GOBIERN<br>A USUARIOS Y CLIENTE                                                                                                 | NTO<br>seleccio<br>Datos a<br>RGENCI<br>IO ABIEI<br>S                                                                                                    | ionar lot<br>il merito<br>A<br>RTO                               | los sigu<br>relativo<br>Hora<br>30<br>40                        | de esta<br>a CURS<br>S        | (Señale<br>a lista et<br>SOS DE<br>IGENCIA<br>INSTI                       | máximo<br>FORMAG<br>NDE GES<br>TUTO AN                                  | 10 cursi<br>into habe<br>CIÓN O F<br>STION AG                               | Del LA A<br>DRARIA                             | ido en el<br>CIONAN<br>ad<br>Y PESQ<br>DMINIST<br>Y PESQ           | i apartad<br>diENTO.<br>UUERA D<br>TRACION                        | E ANDAL                                                          | ción de<br>LUCIA<br>CA<br>LUCIA                   |                                       |
| i d<br>Los c<br>CUR S<br>Sel. | DOLEJEM<br>CURSOS DE FORMACIÓN<br>ursos de formación o perfec-<br>documentos", la<br>Actuaciones en<br>ADMINISTRACIÓN EL<br>ATENCIÓN<br>DIRECCIÓN                                                                                                    | DOCUMENTOS<br>O PERFECCIONAMIE<br>cionamiento que podrá ti<br>tractión DE DATOS: para<br>hoja de Acreditación de<br>Denominación<br>SITUACIONES DE EMEF<br>ECTRÓNICA Y GOBIERN<br>A USUARIOS Y CLIENTE<br>PÚBLICA INTRODUCCIÓ                                                         | NTO<br>seleccio<br>a seleccio<br>a selecci | ionar lon<br>Il mèrito<br>A<br>RTO                               | los sigu<br>cursot<br>Hora<br>30<br>40<br>15<br>25              | de esta<br>a CURS<br>S<br>A   | (Señale<br>s lista es<br>sos de<br>idencia<br>instri<br>idencia<br>instri | máximo<br>s necesa<br>FORMAC<br>NDE GES<br>TUTO AN<br>NDE GES           | TO CURSI<br>THE CHON OF<br>STION AC<br>VEDALUZ                              | es):<br>Entidi<br>BRARIA<br>DE LAA<br>DE LAA   | do en el<br>CIONAN<br>ad<br>Y PESQ<br>DMINIS'<br>Y PESQ<br>DMINIS' | I apartad<br>MENTO.<br>IUERA D<br>TRACION<br>IUERA D<br>TRACION   | E ANDAL<br>E ANDAL<br>E ANDAL<br>E ANDAL                         | ción de<br>LUCIA<br>CA<br>LUCIA<br>CA             |                                       |
| Set.                          | DOC.91600<br>CURSOS DE FORMACIÓN<br>ursos de formación o perfec-<br>documentos", la<br>ACTUACIONES EN<br>ADMINISTRACIÓN EL<br>ATENCIÓN<br>DIRECCIÓN<br>DOCUMENTOS ADMIN                                                                                               | O PERFECCIONAMIE<br>cionamiento que podrá ti<br>tacción DE DATOS: para<br>Hoja de Acreditación de<br>Denominación<br>SITUACIONES DE EMER<br>ECTRÓNICA Y GOBIERN<br>A USUARIOS Y CLIENTE<br>PÚBLICA INTRODUCCIÓ<br>eSTRATIVOS EN LENGU                                                 | NTO<br>seleccio<br>a seleccio<br>Datos a<br>RGENCI<br>IO ABIER<br>S<br>DN<br>IAJE CLU                                                                                                    | ARO                                                              | los sigu<br>relativo<br>Hora<br>30<br>40<br>15<br>25<br>20      | a curs<br>A<br>A              | (Señale<br>a lista es<br>GENCIA<br>INSTI<br>INSTI<br>INSTI                | máximo<br>FORMAG<br>DE GES<br>TUTO AN<br>A DE GES<br>TUTO AN            | 10 cursi<br>nio habe<br>CIÓN O I<br>STION AG<br>VDALUZ<br>VDALUZ            | Dellar<br>De LAR<br>DE LAR<br>DE LAR<br>DE LAR | do en el<br>CIONAN<br>M<br>Y PESQ<br>DMINIS'<br>DMINIS'<br>DMINIS' | I apartad<br>dilento.<br>IUERA D<br>TRACIOI<br>TRACIOI<br>TRACIOI | E ANDAL<br>E ANDAL<br>N PUBLIC<br>E ANDAL<br>N PUBLIC            | ción de<br>Lucia<br>ca<br>Lucia<br>ca<br>ca       |                                       |
| Set.                          | DOCUMENTOS ADMINISTRACIÓN<br>DOCUMENTOS DE FORMACIÓN<br>UNISOS DE FORMACIÓN O DENTEC<br>SOS DE LA HOJA DE ACREDI<br>documentos", la l<br>ACTUACIONES EN<br>ADMINISTRACIÓN EL<br>ATENCIÓN<br>DIRECCIÓN<br>DOCUMENTOS ADMINI<br>EL PAPEL DE LAS TIC EN<br>INNOVACIÓN EL | O PERFECCIONAMIE<br>Conamiento que podrá t<br>TACIÓN DE DATOS: part<br>Hoja de Acreditación de<br>Denominación<br>SITUACIONES DE EME/<br>ECTRÓNICA Y GOBIERN<br>A USUARIOS Y CLIENTE<br>PÚBLICA: INTRODUCCIÓ<br>eSTRATIVOS EN LENGU<br>LA CONTRIBUCIÓN DE IL<br>IN LA JUNTA DE ANDALI | NTO<br>seleccio<br>Datos a<br>RGENCI<br>IO ABIEI<br>S<br>DN<br>IAJE CLI<br>NNOVAN<br>JCIA                                                                                                    | nar son<br>ionar lou<br>il mèrito<br>A<br>RTO<br>ARO<br>NDA A LA | los sigu<br>relativo<br>Hora<br>30<br>40<br>15<br>25<br>20<br>4 | a de esta<br>a CURS<br>S<br>A | (Señale<br>sos DE<br>GENCIA<br>INSTI<br>INSTI<br>INSTI                    | máximo<br>s necesa<br>FORMAG<br>DE GES<br>TUTO AN<br>TUTO AN<br>TUTO AN | 10 curse<br>rite habe<br>CION O F<br>STION AC<br>VDALUZ<br>VDALUZ<br>VDALUZ | DE LAA<br>DE LAA<br>DE LAA<br>DE LAA<br>DE LAA | do en el<br>CIONAN<br>M<br>Y PESQ<br>DMINIS'<br>DMINIS'<br>DMINIS' | UERA D<br>TRACIO<br>TRACIO<br>TRACIO<br>TRACIO<br>TRACIO          | E ANDAL<br>E ANDAL<br>E ANDAL<br>E ANDAL<br>N PUBLIC<br>N PUBLIC | ción de<br>Lucia<br>Ca<br>Lucia<br>Ca<br>Ca<br>Ca |                                       |

Si hemos hecho click en Alegar Hoja de Acreditación de Datos :

ALEGAR HOJA DE ACREDITACIÓN DE DATOS

| leseamos alegar<br>Hoja<br>acreditación de<br>os pulsaremos y<br>añadirá un punto 7 | Para                    | asociar un documento a su                                                                                                    | ALEGA                                                                                                    | R HOJ                                                             | A DE AO                                                  | Inio adju                                            | ACIÓN                                                                              | DE DA                                    | ente a la                            | a soliciti                                  | ud a tra                                    | rvės del                            | enlace                               | Aporta | ción de            | Aqui se describen los<br>puntos a baremar descr<br>en la convocatoria |
|-------------------------------------------------------------------------------------|-------------------------|----------------------------------------------------------------------------------------------------|----------------------------------------------------------------------------------------------------|-------------------------------------------------------------------|----------------------------------------------------------|------------------------------------------------------|------------------------------------------------------------------------------------|------------------------------------------|--------------------------------------|---------------------------------------------|---------------------------------------------|-------------------------------------|--------------------------------------|--------|--------------------|-----------------------------------------------------------------------|
| final de la relación                                                                | Desi<br>3<br>3<br>3     | Enpeión méritos proceso ordi<br>1.1 EXPERIENCIA PROFESION<br>1.2 ANTIGUEDAD EN LAS ADA<br>1.3 CURSOS DE FORMACIÓN<br>1.4 TITULACIÓN ACADÉMICA | De                                                                                                    | SCRIPCIÓ<br>3.1.A EX<br>3.1.B AR<br>3.1.A C<br>3.1.B T<br>3.1.C S | in mèrit<br>KPERIE<br>NTIGÜE<br>URSOS<br>ITULAC<br>UPERA | DAD EN<br>DAD EN<br>DE FOR<br>IÓN ACA                | Vemos que el apartado<br>correspondiente a Proceso<br>Ordinario está deshabilitado |                                          |                                      |                                             |                                             |                                     |                                      |        |                    |                                                                       |
| \ [                                                                                 | 4                       | RELACIÓN DE DOCUMEN                                                                                                    | TOS ASOCIADOS A LO                                                                                                    | OS COF                                                            | RESPO                                                    | DNDIEN                                               | ITES M                                                                             | ÉRITO                                    | \$                                   |                                             |                                             |                                     | /                                    |        |                    | ן נ                                                                   |
|                                                                                     | N*                      |                                                                                                    |                                                                                                    | (                                                                 |                                                          |                                                      |                                                                                    | Mérito                                   | al que lo                            | asocia                                      | 5                                           | /                                   |                                      |        | 2                  | 1                                                                     |
|                                                                                     | Doc.                    | Descripción                                                                                                    | Tipo doc.                                                                                                    | 3.1.a                                                             | 3.1.b                                                    | aso ord                                              | 3.3                                                                                | 3.4                                      | 3.I.A.a                              | J.LA.b.                                     | J.I.B                                       | 3.II.A                              | 3.ILB                                | 3.II.C | Eliminar           |                                                                       |
|                                                                                     | 3                       | 01 Contrato laboral                                                                                                    | 01 - CONTRATO<br>LABORAL                                                                                                    |                                                                   |                                                          |                                                      |                                                                                    |                                          | 2                                    | 6                                           |                                             |                                     |                                      |        | 0                  |                                                                       |
|                                                                                     | 2                       | 02 Vida aboral                                                                                                    | 02 - VIDA LABORAL                                                                                                    |                                                                   |                                                          |                                                      |                                                                                    |                                          | 0                                    |                                             |                                             |                                     |                                      |        |                    |                                                                       |
| $\langle \rangle$                                                                   | з                       | 03 Certificado de la<br>administr                                                                                                    | 03 - CERTIFICADO<br>DE LA<br>ADMINISTRACIÓN                                                                                                    | Ð                                                                 |                                                          |                                                      |                                                                                    |                                          | 0                                    |                                             |                                             |                                     |                                      |        | 0                  |                                                                       |
|                                                                                     | 4                       | 04 Titulo curso<br>formación                                                                                                    | 04 - TÍTULO CURSO<br>FORMACIÓN                                                                                                    |                                                                   |                                                          |                                                      |                                                                                    |                                          |                                      |                                             |                                             |                                     |                                      | 0      | 0                  |                                                                       |
| 3                                                                                   | 5                       | 05 Titulo académico                                                                                                    | 05 - TÍTULO<br>ACADÉMICO                                                                                                    |                                                                   |                                                          |                                                      |                                                                                    |                                          |                                      |                                             | 0                                           |                                     |                                      |        | 0                  |                                                                       |
|                                                                                     | 6                       | 06 otros documentos -<br>por ejem                                                                                                    | 05 - OTROS<br>DOCUMENTOS                                                                                                    | D                                                                 |                                                          |                                                      |                                                                                    |                                          |                                      |                                             |                                             | 0                                   |                                      |        | 0                  |                                                                       |
|                                                                                     | 5<br>Los<br>CUR<br>Sel. | CURSOS DE FORMACIÓN<br>cursos de formación o perfec<br>sos DE LA HOJA DE ACRED<br>documentos", la<br>ACTUACIONES EN<br>ADMINISTRACIÓN EL      | O PERFECCIONAMIE<br>cionamiento que podrá s<br>TACIÓN DE DATOS: para<br>Hoja de Acreditación de<br>Denominación<br>SITUACIONES DE EMEF<br>ECTRÓNICA Y GOBIERN | NTO<br>seleccio<br>Datos a<br>RGENCI.                             | nar son<br>ionar lot<br>i mèrito<br>A<br>RTO             | los sigu<br>s cursos<br>relativo<br>Hora<br>30<br>40 | de esta<br>a CURS                                                                  | (Señale<br>a lista e<br>SOS DE<br>GENCIJ | máximo<br>FORMA<br>DE GES<br>TUTO AN | 10 curs<br>rio habe<br>CIÓN O P<br>STION AG | os):<br>PERFEC<br>Entid<br>GRARIA<br>DE LAA | do en el<br>CIONAN<br>ad<br>.Y PESO | Laparta<br>MENTO<br>UERA D<br>TRACIO | e ANDA | ación de<br>ALUCIA |                                                                       |

podremos alegar los méritos de la H.A.D. que deseemos incluir en el autobaremo, como vemos a continuación:

| 110       |                                   |                                             |          |       |         |       | Mérito | al que la | asocia   |       |       |       |        |   |
|-----------|-----------------------------------|---------------------------------------------|----------|-------|---------|-------|--------|-----------|----------|-------|-------|-------|--------|---|
| Nº<br>Doc | Descripción                       | Tipo doc.                                   |          | Proce | so ordi | nario |        |           | Eliminar |       |       |       |        |   |
|           |                                   |                                             | 3.1.a    | 3.1.b | 3.2     | 3.3   | 3.4    | 3.I.A.a   | 3.LA.b   | 3.I.B | 3.ILA | 3.ILB | 3.II.C |   |
| 1         | 01 Contrato laboral               | 01 - CONTRATO<br>LABORAL                    |          |       |         |       |        | 0         | 2        |       |       |       |        | 0 |
| 2         | 02 Vida laboral                   | 02 - VIDA LABORAL                           |          |       |         |       |        | D         |          |       |       |       |        | 0 |
| 3         | 03 Certificado de la<br>administr | 03 - CERTIFICADO<br>DE LA<br>ADMINISTRACIÓN |          |       |         |       |        | D         |          |       | 0     | 0     |        | o |
| 4         | 04 Titulo curso<br>formación      | 04 - TÍTULO CURSO<br>FORMACIÓN              |          |       |         |       |        | o         | 0        | 0     |       |       | 0      | 0 |
| 5         | 05 Titulo académico               | 05 - TÍTULO<br>ACADÊMICO                    |          |       |         |       |        | 0         |          | 0     |       | 2     | 0      | 4 |
| 6         | 06 otros documentos -<br>por ejem | 06 - OTROS<br>DOCUMENTOS                    |          |       |         |       |        | 0         | 0        |       |       | 0     |        | 0 |
| 7         | HOJA ACREDITACIÓN<br>DATOS        | 07 - HOJA<br>ACREDITACIÓN DE<br>DATOS       | <b>O</b> | ø     |         |       | 0      |           | 0        |       |       |       | 0      | O |

Hemos decidido relacionar nuestra HAD (Hoja Acreditación de Datos)a los apartados 3.I.A.a ESPERIENCIA PROFESIONAL 3.II.A CURSOS DE FORMACIÓN O PERFECCIONAMIENTO V

y 3.II.B TITULACIÓN ACADÉMICA Y como entre los incluidos están los cursos de formación y perfeccionamiento, los podemos elegir como se ve, teniendo en cuenta los máximos que indiquen las convocatorias:

| 5 (<br>Los c | CURSOS DE FORMACIÓN O PERFECCIONAMIENTO<br>ursos de formación o perfeccionamiento que podrá seleccionar son lo               | s siguient               | tes. (Señale máximo 10 cursos):                                                                               |
|--------------|----------------------------------------------------------------------------------------------------|--------------------------|----------------------------------------------------------------------------------------------------|
| CURS         | OS DE LA HOJA DE ACREDITACIÓN DE DATOS: para seleccionar los o<br>documentos", la Hoja de Acreditación de Datos al mérito re | cursos de<br>elativo a C | esta lísta es necesario haber asociado en el apartado "Relación de<br>URSOS DE FORMACIÓN O PERFECCIONAMIENTO. |
| Sel.         | Denominación                                                                                                    | Horas                    | Entidad                                                                                                    |
|              | ACTUACIONES EN SITUACIONES DE EMERGENCIA                                                                                     | 30                       | AGENCIA DE GESTION AGRARIA Y PESQUERA DE ANDALUCIA                                                            |
|              | ADMINISTRACIÓN ELECTRÓNICA Y GOBIERNO ABIERTO                                                                                | 40                       | INSTITUTO ANDALUZ DE LA ADMINISTRACION PUBLICA                                                                |
|              | ATENCION A USUARIOS Y CLIENTES                                                                                               | 15                       | AGENCIA DE GESTION AGRARIA Y PESQUERA DE ANDALUCIA                                                            |
|              | DIRECCIÓN PÚBLICA: INTRODUCCIÓN                                                                                              | 25                       | INSTITUTO ANDALUZ DE LA ADMINISTRACION PUBLICA                                                                |
|              | DOCUMENTOS ADMINISTRATIVOS EN LENGUAJE CLARO                                                                                 | 20                       | INSTITUTO ANDALUZ DE LA ADMINISTRACION PUBLICA                                                                |
|              | EL PAPEL DE LAS TIC EN LA CONTRIBUCIÓN DE INNOVANDA A LA<br>INNOVACIÓN EN LA JUNTA DE ANDALUCÍA                              | 4                        | INSTITUTO ANDALUZ DE LA ADMINISTRACION PUBLICA                                                                |
|              | ELABORACIÓN DE INFORMES DE REVISIÓN DE LA ACCESIBILIDAD<br>DE SITIOS WEB                                                     | 25                       | INSTITUTO NACIONAL DE ADMINISTRACION PUBLICA                                                                  |
|              | ENCUENTRO DE VERANO 2020 ADMINISTRACION DIGITAL E<br>INNOVACION PUBLICA                                                      | 25                       | INSTITUTO NACIONAL DE ADMINISTRACION PUBLICA                                                                  |
|              | ESTRATEGIAS EFECTIVAS DE COMUNICACIÓN                                                                                        | 22                       | INSTITUTO ANDALUZ DE LA ADMINISTRACION PUBLICA                                                                |
|              | FORMACION DE ACCESO Y ACOGIDA (GRUPOS A1-A2)                                                                                 | 30                       | INSTITUTO ANDALUZ DE LA ADMINISTRACION PUBLICA                                                                |
|              | FORMACION DE ACCESO Y ACOGIDA (GRUPOS A1-A2)                                                                                 | 40                       | INSTITUTO ANDALUZ DE LA ADMINISTRACION PUBLICA                                                                |

| 1.000 |                                   |                                             |         |       |          |       | Mérito | al que lo | asocia  |         |           |        |          |   |  |  |
|-------|-----------------------------------|---------------------------------------------|---------|-------|----------|-------|--------|-----------|---------|---------|-----------|--------|----------|---|--|--|
| Doc   | Descripción                       | Tipo doc.                                   | <u></u> | Proce | eso ordi | nario |        |           | Pro     | ceso es | tabilizad |        | Eliminar |   |  |  |
|       |                                   |                                             | 3.1.a   | 3.1.b | 3.2      | 3.3   | 3.4    | 3.I.A.a   | 3.I.A.b | 3.I.B   | 3.II.A    | 3.II.B | 3.II.C   |   |  |  |
| 1     | 01 Contrato laboral               | 01 - CONTRATO<br>LABORAL                    |         |       |          |       |        |           |         |         |           |        |          |   |  |  |
| 2     | 02 Vida laboral                   | 02 - VIDA LABORAL                           |         |       |          |       |        |           |         |         |           |        |          |   |  |  |
| 3     | 03 Certificado de la<br>administr | 03 - CERTIFICADO<br>DE LA<br>ADMINISTRACIÓN |         |       |          |       |        |           |         |         |           | O      |          | 9 |  |  |
| 4     | 04 Título curso<br>formación      | 04 - TÍTULO CURSO<br>FORMACIÓN              |         |       |          |       |        |           |         |         | 2         |        |          | 6 |  |  |
| 5     | 05 Título académico               | 05 - TÍTULO<br>ACADÉMICO                    |         |       |          |       |        |           |         |         | 0         |        |          | 0 |  |  |
| 6     | 06 otros documentos -             | 06 - OTROS<br>DOCUMENTOS                    |         |       |          |       |        |           |         |         | 0         | 0      |          |   |  |  |

Este Titulo de Curso de Formación no se encuentra en la Hoja de Acreditación de Datos

En la imágen de arriba observamos un título que no está en la Hoja de Acreditación de Datos, para que sea tenido en cuenta hay que registrarlo convenientemente, como vemos a continuación:

| CURSOS D | E FORMACIÓN Y PERFECCIONAMIENT<br>documentos, el | TO APORTADOS: para seleccionar un cur<br>mérito relativo a CURSOS DE FORMACIO | so de esta lista es ne<br>ÓN O PERFECCIONA | cesario haberle asociado, en la relación de<br>MIENTO. |
|----------|--------------------------------------------------|-------------------------------------------------------------------------------|--------------------------------------------|--------------------------------------------------------|
| Sel.     | Doc. Aportado                                    | Denominación                                                                  | Horas                                      | Entidad                                                |
|          | 04 Título curso formación                        | La denominación manual                                                        | 40                                         | Entidad manual                                         |

terminada la fase de anexado de documentos a la solicitud de autobaremo pasamos a:

# PRESENTACIÓN

| \Lambda Junta de Andalucía                                                                                                    |                                                                                                    |                                          | Web de                             | Emplead                     | <u>0</u>                  |                    |          |                                                  |          |                           |
|----------------------------------------------------------------------------------------------------|----------------------------------------------------------------------------------------------------|------------------------------------------|------------------------------------|-----------------------------|---------------------------|--------------------|----------|--------------------------------------------------|----------|---------------------------|
| A Procesos Selectivos                                                                                                    | 14 Cerrar Sesión                                                                                                    |                                          | PRUED                              | AS WEPAPROUT                |                           |                    |          |                                                  |          | Mapa del Sitio   Contacte |
| Provisión de Puesto                                                                                                    | Inicio > > Procesos Selectivos > Acceso                                                                                                    | Laborales >                              | Solicitud Autobaremo               |                             |                           |                    |          |                                                  | Buscar   | E Avenances               |
| Servicios al Emplead®                                                                                                    | SOLICITUD AUTOBAREMO                                                                                                    |                                          |                                    |                             |                           |                    |          |                                                  |          | Same Same                 |
| Trámites Laborales                                                                                                    | Solicitud   Alegaciones   Vista Expe                                                                                                    | fiente   So                              | licitud Autobaremo                 | Petición Destino            |                           |                    |          |                                                  |          | DGRRHHyFP                 |
| Tramitación Electrónica                                                                                                    | NUEVA SOLICITUD: TITULADO/A GR/                                                                                                    | DO MEDIO (                               | 2009 - TITULADO GRA                | DO MEDIO)                   |                           |                    |          |                                                  | Solicity | id On-line                |
| Acción Social<br>Acción Social Justicia<br>Actos Administrativos                                                                                                    | Crear                                                                                                    | n nuevo borr                             | ador: Autobaremación de s          | néritos                     |                           | Crear borrador     |          |                                                  | de A     | cciones Formativas        |
| Bolsa Personal Justicia<br>Concursos de Méritos                                                                                                    | LISTADO DE SOLICITUDES: TITULAD                                                                                                    |                                          |                                    |                             |                           |                    |          |                                                  |          |                           |
| Consulta de Tramites<br>Procesos Selectivos<br>Acceso Funcionario                                                                                                    | Nombre de la solicitud                                                                                                    | Estado                                   | 1º<br>Autobaremación de<br>méritos | 20<br>Aportar documentación | 30<br>Anexo de documentos | 40<br>Presentación | Imprimie | Eliminar                                         |          | . 🔲 a                     |
| Acceso Laborales<br>Promoción Interna (Funcionarios)<br>Promoción Interna (Cupo Pers, Laboral)                                                                                                    | Prueba autobaremo solo estabilzación                                                                                                    | Borrador                                 | Ø                                  | 1                           | ø                         | 1                  |          | ×                                                |          |                           |
| International Procession Allocational Procession Allocational Processio | Pasos a soguir:<br>1º- Crear/editar el borrador de auto<br>2º- Aportar la documentación acred<br>3º- Cumplimentar el anexo de docu<br>4º- Presentación. | baremación (<br>tativa de los<br>nentos. | le méritos.<br>méritos alegados.   |                             |                           |                    |          | [ <volver]< th=""><th>Α</th><th></th></volver]<> | Α        |                           |

# Tras hacer click en Presentación nos aparece:

| A Junta de Andalucía                                                                                                    |                                                                                                    |                                                                                                    |
|----------------------------------------------------------------------------------------------------|----------------------------------------------------------------------------------------------------|----------------------------------------------------------------------------------------------------|
| 🖕 Procesos Selectivos                                                                                                    | N Cerrar Sesión                                                                                                    | Mapa del Sitio   Contacte                                                                                                    |
| Provisión de Puesto                                                                                                    | Inido > > Procesos Selectivos > Acceso Laborales > Solicitud Autobaremo                                                                                    | Buscar                                                                                                    |
| Servicios al Empleade                                                                                                    | SOLICITUD AUTOBAREMO                                                                                                    | Tall Bull                                                                                                    |
| Trámites Laborales                                                                                                    | Solicitad   Alegaciones   Vista Expediente   Solicitad Autobaremo   Petición Destino                                                                       | DGRRHHyFP                                                                                                    |
| Tramitación Electrónica                                                                                                    |                                                                                                    |                                                                                                    |
| Accide social<br>Accide social Justicia<br>Actos Administrativos<br>Boka Personal Justicia<br>Delas Personal Justicia<br>Cansulta de Trainites<br>Procesos Selectivos<br>Acceso Laborales<br>Prenecida Interna (funcionarios)<br>Premución Interna (funcionarios)<br>Premución Interna (funcionarios)<br>Premución Interna (funcionarios)<br>Premución Justernal<br>Boka Prenecida Justicianas | PROCESO FIEMA Y PRESENTACIÓN Autenticación correcta. Puede iniciar el proceso de firma y presentación de su solicitud. (Desea continuer? Lorenze Concester | Solicitud On-Line<br>de Acciones Formativas, Correctiones formativas, Correctiones formativas, Cor |
| Accesso a Héls Datos  Accesso a Héls Datos  Follocus de Tollecris  Tollocus de Tollecris  UMP ser Annelis de Inderin Pérsica  MAP ser Annelis de Inderin Pérsica                                                                                                    |                                                                                                    |                                                                                                    |
|                                                                                                    |                                                                                                    |                                                                                                    |
| Jan Jan Col                                                                                                    | Hacemos click en Aceptar                                                                                                    |                                                                                                    |
| COMMED COMPONATIVO                                                                                                    |                                                                                                    |                                                                                                    |
| PORTAL ADRIANO                                                                                                    |                                                                                                    |                                                                                                    |
| () (105AL80+                                                                                                    |                                                                                                    |                                                                                                    |
| AGENCIA TRIBUITARIA                                                                                                    |                                                                                                    |                                                                                                    |
|                                                                                                    |                                                                                                    |                                                                                                    |

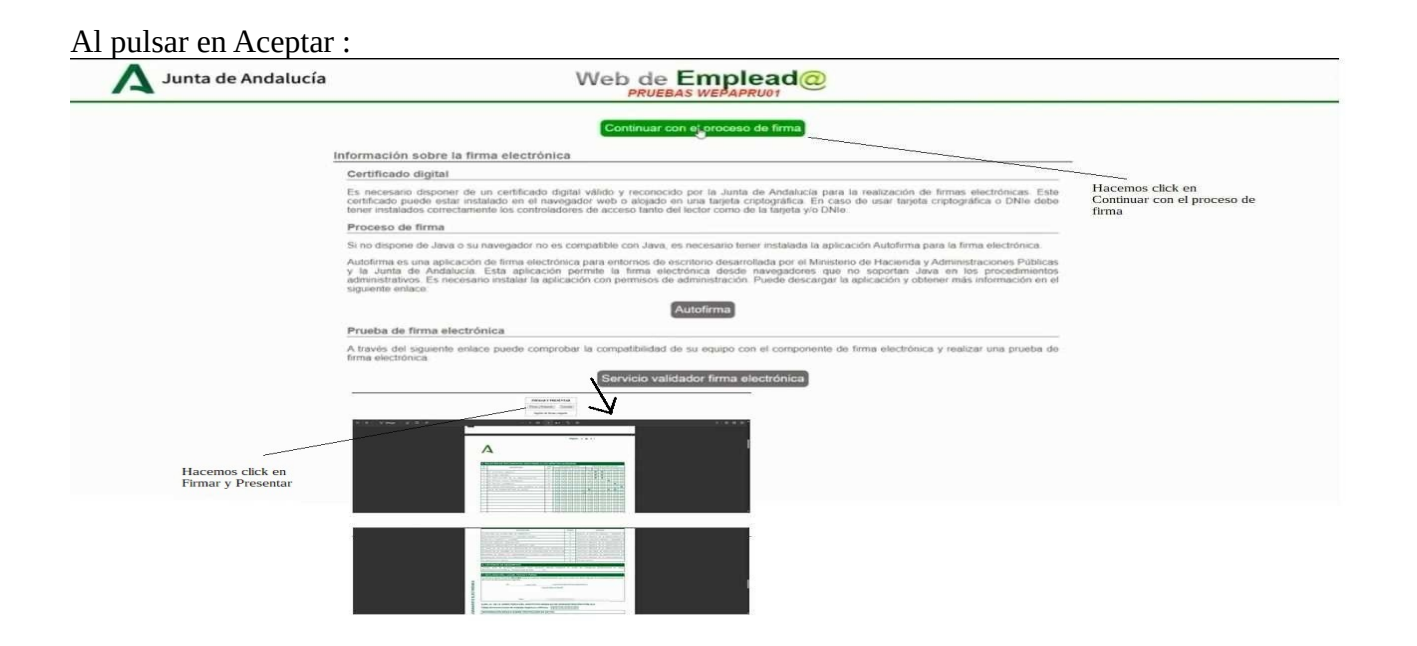

Antes de firmar debemos comprobar que todos los méritos, así como los documentos acreditativos están correctos y en caso contrario podemos volver a la solicitud de autobaremo para eliminar o modificar lo que deseemos.

Tras pulsar en Firmar y Presentar, queda finalizada la solicitud de Autobaremo para el proceso de Estabilización.

#### AUTOBAREMO DE MÉRITOS PROCESO ORDINARIO Y DE ESTABILIZACIÓN

Hasta ahora se ha visto como rellenar la solicitud de autobaremo para procesos de estabilización; como se ha indicado al principio también se puede participar en la modalidad ordinaria y estabilización, vamos a detallar de forma sucinta las diferencias a la hora de realizar el autobaremo por esta modalidad.

El procedimiento es idéntico; accedemos esta vez utilizando Usuario y Clave:

| A Junta de Andalucía                                                                                                    | Web de Emplead@                                                                                                    |                           |
|----------------------------------------------------------------------------------------------------|----------------------------------------------------------------------------------------------------|---------------------------|
| 🔆 Procesos Selectivos                                                                                                    | Inicio > Tramitación Electrónica > Procesos Selectivos > Acceso Laborales                                                                                                    | Mapa del Sitio   Contacte |
| 💮 Provisión de Puesto                                                                                                    | ACCESO LABORALES                                                                                                    | Buscar It Automa          |
| Servicios al Emplead@                                                                                                    | Solicitud   Alegaciones   Vista Expediente   Solicitud Autobaremo   Petición Destino                                                                                                    | 201807                    |
| 🕥 Trámites Laborales                                                                                                    |                                                                                                    | DGRRHHyFP                 |
| Tramitación Electrónica                                                                                                    | Acceso Privado                                                                                                    |                           |
| Accidin Social Justicia<br>Accian Social Justicia<br>Bolsa Personal Justicia<br>Bolsa Personal Justicia<br>Consulta de l'annites<br>Processos Selectivos<br>Acceso Funcionarios<br>Promoción Interna (Luncionarios)<br>Promoción Interna (Luncionarios)<br>Promoción Interna (Luncionarios)<br>Bolsa Unica<br>Bolsa Unica<br>Bolsa Unica | Circe Circe | Accides formativas        |
| Acceso a Mis Datos                                                                                                    |                                                                                                    | 163                       |
| Acceso e Normativo                                                                                                    |                                                                                                    | / _ 3                     |
| Enlaras de Interés                                                                                                    |                                                                                                    | 00 A                      |
|                                                                                                    | Accedemos a través de                                                                                                    | 993                       |
|                                                                                                    | Usuano y Clave                                                                                                    | 90 8                      |
| IAAP INST. ANDALIAZ DE ADHÓN. PÚBLICA                                                                                                    |                                                                                                    | 9 ŝ                       |
| ALC: NOIA                                                                                                    |                                                                                                    |                           |
| "A ГИНТ-КСН                                                                                                    |                                                                                                    |                           |
|                                                                                                    |                                                                                                    |                           |
| PORTAL ADRIANO                                                                                                    |                                                                                                    |                           |
|                                                                                                    |                                                                                                    |                           |
|                                                                                                    |                                                                                                    |                           |
|                                                                                                    |                                                                                                    |                           |

Recordemos que esta forma de acceder requiere que el/la solicitante esté en activo y posea usuario y contraseña.

Nos dirigimos a Autobaremación de Méritos: o podemos ver en las imágenes la ruta es : Solicitud Autobaremo  $\rightarrow$  TITULADO/A GRADO MEDIO  $\rightarrow$  Autobaremación de Méritos

| rar Sesión  |                                 | Cam             | biar Clave                |                       |                         |                                                                                                    |            |          |  |
|-------------|---------------------------------|-----------------|---------------------------|-----------------------|-------------------------|----------------------------------------------------------------------------------------------------|------------|----------|--|
|             | n Electrónica > Procesos S      | electivos >     | Acceso Laborales          |                       |                         |                                                                                                    |            |          |  |
| CESO LABO   | RALES                           |                 |                           |                       |                         |                                                                                                    |            |          |  |
| cited   Ale | queciones   Vista Expedia       | mte i Soli      | citud Autobaremo          | Petición Destina      | 2                       |                                                                                                    |            |          |  |
|             |                                 |                 |                           |                       |                         |                                                                                                    |            |          |  |
|             |                                 |                 |                           |                       | Hacemos click           |                                                                                                    |            |          |  |
|             |                                 |                 | - J                       |                       |                         |                                                                                                    |            |          |  |
|             |                                 |                 | ¥                         |                       |                         |                                                                                                    |            |          |  |
|             |                                 |                 | S <b>I</b> .              |                       |                         |                                                                                                    |            |          |  |
| > Proce     | sos Selectivos > Acceso L       | aborales > 1    | Solicitud Autobare        | mo                    |                         |                                                                                                    |            |          |  |
| LICITUD A   | UTOBAREMO                       |                 |                           |                       |                         |                                                                                                    |            |          |  |
| citud   Ale | egaciones   Vista Expedi        | ente   Soli     | citud Autobarenic         | Petición Destin       | p                       |                                                                                                    |            |          |  |
| RA INICIA   | R EL PROCESO DEBE SELL          | CCIONAR         | NA CONVOCATO              | RIA                   |                         | _                                                                                                    |            |          |  |
|             |                                 |                 |                           |                       |                         |                                                                                                    | _          |          |  |
| TITULADO    | /A GRADO MEDUD (2009            | TITULADO        | GRADO MEDIO)              |                       |                         |                                                                                                    |            |          |  |
|             |                                 |                 |                           |                       |                         |                                                                                                    |            |          |  |
|             |                                 |                 |                           | Hacemos click e       | n la convocatoria       |                                                                                                    |            |          |  |
|             |                                 |                 |                           |                       |                         |                                                                                                    |            |          |  |
|             |                                 |                 |                           |                       |                         |                                                                                                    |            |          |  |
|             |                                 |                 |                           |                       |                         |                                                                                                    |            |          |  |
|             |                                 |                 | <u> </u>                  |                       |                         |                                                                                                    |            |          |  |
|             |                                 |                 | v                         |                       |                         |                                                                                                    |            |          |  |
|             |                                 |                 |                           |                       |                         |                                                                                                    |            |          |  |
| = so        | LICITUD AUTOBAREMO              |                 |                           |                       |                         |                                                                                                    |            |          |  |
| Sel         | citud   Alegaciones   Vista Exp | andiente 1 Noti | citud Astobarroso [ P     | etición Destino       |                         |                                                                                                    |            |          |  |
| 1777        | IVA SOLICITUR: TITURADO/A G     | ADO MEDIO (     | 009 - TITIS ADO CRA       | DO MEDIO)             |                         |                                                                                                    |            |          |  |
|             | Crea                            | r on many horra | lor: Autobaremación de n  | néritas               |                         | and the second second s |            |          |  |
|             |                                 |                 |                           |                       |                         | -                                                                                                    |            |          |  |
| THE         | TADO DE SOLICITUDES: TITULA     | DO/A GRADO H    | EDIO (2009 - TITULA       | DO GRADO HEDIO)       |                         |                                                                                                    |            |          |  |
|             | Nombre de la solicitud          | Estada          | Autobaremación de méritos | Apartar documentación | Aneso de documentos     | Presentación                                                                                                    | Inspectori | Eliminar |  |
|             | ordinaria y astabilización      | Bornador        |                           | (19)                  | 2                       | (832)                                                                                                    |            | ×        |  |
|             | #1                              | Borradar        |                           | (10)                  | 1421                    | 1000                                                                                                    | 12007      | (X)      |  |
| L           |                                 |                 |                           |                       |                         |                                                                                                    | -          |          |  |
|             |                                 |                 |                           |                       |                         |                                                                                                    |            |          |  |
|             |                                 |                 |                           | Hacemos click en au   | tobaremación de meritos |                                                                                                    |            |          |  |
|             |                                 |                 |                           |                       |                         |                                                                                                    |            |          |  |
|             |                                 |                 |                           |                       |                         |                                                                                                    |            |          |  |
|             |                                 |                 |                           |                       |                         |                                                                                                    |            |          |  |
|             |                                 |                 |                           |                       |                         |                                                                                                    |            |          |  |
|             |                                 |                 |                           |                       |                         |                                                                                                    |            |          |  |

Y vemos cómo en esta solicitud aparecen los méritos tanto de ordinaria como de estabilización:

| Nombre de este documento antinaria y estabilización                                                                                                    | DE PERSONALI ABORAL ELIO DE LA JUNTA                                    |                              |
|----------------------------------------------------------------------------------------------------|-------------------------------------------------------------------------|------------------------------|
| DE ANDALUCIA. SISTEMA CONCURSO.OPOSICIÓN. GRUPOS I Y II. (Código de procedimiento:<br>1 CONVOCATORIA                                                                                                    | 2717)                                                                   |                              |
| DENOMINACIÓN DEL GRUPO/CATEGORÍA PROFESIONAL:<br>GRUPO II - TITULADO GRADO MEDIO                                                                                                    | CLAVE: 2009                                                             |                              |
| 2 DATOS PERSONALES Drainiti/Pasagotte Primer Apellido Segundo Apellido                                                                                                    | Nombre Sexo                                                             | /de carácter ordinario       |
| 3 AUTOBAREMACIÓN DE MÉRITOS (Senún bases de la Resolución de Convocatoria)                                                                                                    | OH®M                                                                    |                              |
| 3.A. AUTOBAREMACIÓN DE MÉRITOS PLAZAS VINCULADAS A OFERTAS DE EMPLEO PÚBLICO (Carán                                                                                                    | cter ordinario)                                                         |                              |
| 3.1. EXPERIENCIA PROFESIONAL (Máximo 54 puntos)     3.1.a Experiencia profesional adquirida en la misma categoria a que se opta en el ámbito del converso del                                                                                                    | 1000 ( 100) Date                                                        | $\square$ /                  |
| Personal Laboral al servicio de la Junta de Andalucia.<br>3.1.0 Experiencia profesional en puestos de trabaio de contenido funcional homóropo a la categoría a que                                                                                                    |                                                                         |                              |
| se aspira, en el ámbito de las Administraciones Públicas o empresas públicas o privadas.                                                                                                    | N* Dias 200 2.000 Puntos                                                |                              |
| 3.2. ANTIGÜEDAD EN LAS ADMINISTRACIONES PUBLICAS (Máximo 15 puntos)                                                                                                    | N* Dias 300 4.000 Puntos                                                |                              |
| 3.3. CURSOS DE FORMACIÓN O PERFECCIONAMIENTO (Maximo 19 puntos)                                                                                                    | Nº Horas 500 5.000 Puntos                                               |                              |
| 3.4. THOLACION ACADEMICA (MAXING 1 PURSO)                                                                                                    | 0.500 Pures                                                             |                              |
| 3.8. AUTOBARENACIÓN DE MÉRITOS PLAZAS VINCULADAS A OFERTAS DE EMPLEO PÚBLICO DE ES                                                                                                    | TABILIZACIÓN DE EMPLEO TEMPORAL                                         |                              |
| 3.LA. EXPERIENCIA PROFESIONAL (Máximo 64 puntos)                                                                                                    |                                                                         |                              |
| 3.1.A.a Experiencia profesional adquirida en la misma categoría a que se opta en el ámbito del convena<br>del Remoni I aboral el apolicio de la Justita de Antalucio.                                                                                                    | Nº Dias 1000 1,000 Puntos                                               |                              |
| 3.1.4.b Experiencia profesional en puestos de trabajo de contenido funcional homólogo la categoría a que                                                                                                    | NEDIN (2000) (2000) Dumm                                                |                              |
| I nota an al ambito de las Administraciones Públicas o ammesas núblicas o privadas<br>E 3.A. AUTUBAREMALION DE MERITOS PLAZAS VINCULALIAS A OFENTAS DE EMPLEO PUBLICO (CMBR)                                                                                                    | cter ordinario)                                                         |                              |
| 3.1. EXPERIENCIA PROFESIONAL (Máximo 54 puntos)                                                                                                    |                                                                         |                              |
| 3.1.a Experiencia profesional adquinda en la misma categoría a que se opta en el ámbito del convenio del Personal Laboral al servicio de la Junta de Andalucía.                                                                                                    | N* Dias 100 1,000 Puntos                                                |                              |
| 3.1.b Experiencia profesional en puestos de trabajo de contenido funcional homólogo a la categoría a que se aspra, en el ámbito de las Administraciones Públicas o empresas públicas o privadas.                                                                                         | Nº Dias 200 2,000 Puntos                                                |                              |
| 3.2. ANTIGÜEDAD EN LAS ADMINISTRACIONES PÚBLICAS (Máximo 15 puntos)                                                                                                    | N* Dias 300 4.000 Puntos                                                |                              |
| 3.3. CURSOS DE FORMACIÓN O PERFECCIONAMIENTO (Máximo 19 puntos)                                                                                                    | Nº Horas 500 5.000 Puntos                                               |                              |
| 3.4. TITULACIÓN ACADÉMICA (Máximo 1 punto)                                                                                                    | 0.500 Puntos                                                            | / Aparecen los méritos de la |
| PUNTUACIÓN TOTAL DE AUTOBAREMO (Máximo 89 puntos)                                                                                                    | 12,500 Puntos                                                           | / modalidad estabilización   |
| 3.8. AUTOBAREMACIÓN DE MÉRITOS PLAZAS VINCULADAS A OFERTAS DE EMPLEO PÚBLICO DE ES                                                                                                    | STABILIZACIÓN DE EMPLEO TEMPORAL                                        |                              |
| 3.1.A. EXPERIENCIA PROFESIONAL (Máximo 64 puntos)                                                                                                    |                                                                         | +                            |
| 3.1.4.a Experiencia profesional adgurida en la misma categoría a que se opta en el ámbito del convenio<br>del Personal Laboral al servicio de la Junta de Andatucia.                                                                                                    | Nº Dias 1000 1.000 Puntos                                               |                              |
| 3.1.4.b Experiencia profesional en puestos de trabajo de contenido funcional homólogo la categoría a que opta, en el ambito de las Administraciones Públicas o empresas públicas o privadas.                                                                                             | Nº Dias 2000 2.000 Puntos                                               |                              |
| 3.1.B. ANTIGUEDAD EN LAS ADMINISTRACIONES PÚBLICAS (Máximo 20 puntos)                                                                                                    | Nº Dias 3000 3,000 Puntos                                               | I V                          |
| 3.8. OTROS MÉRITOS PROFESIONALES (Máximo 5 puntos)                                                                                                    |                                                                         | 1                            |
| 3.I.A. CURSOS DE FORMACIÓN O PERFECCIONAMIENTO                                                                                                    | Nº Horas 4000 1.140 Puntos                                              |                              |
| 3.8.8. TITULACIÓN ACADÉMICA                                                                                                    | 1.150 Puntos                                                            |                              |
| 3.I.C. SUPERACIÓN EJERCICIOS                                                                                                    | 1,160 Puntos                                                            |                              |
| PUNTUACIÓN TOTAL DE AUTOBAREMO (Máximo 89 puntos)                                                                                                    | 9,450 Puntos                                                            |                              |
| A DELACIÓN DE DOCUMENTOS ASOCIADOS ALOS MÉDITOS A ECADOS                                                                                                    |                                                                         |                              |
| <ul> <li>Este apartado se completarios reconstructos necesarios al Ecolodous</li> <li>Este apartado se completario, una vez guardado la solicitud como borrador, a traveis de la opción Anexo documentación acreditativa de los moltros alegados a traveis de la opción Anexo</li> </ul> | to Documentos. Previamente se podrá aportar la<br>portar Documentación. |                              |
|                                                                                                    |                                                                         |                              |
| 5 CHIPSOS DE EORMACIÓN O DEDEECCIONAMIENTO                                                                                                    |                                                                         |                              |

Hacer notar que cualquier documento que aportemos puede utilizarse tanto para la modalidad de acceso ordinario, como de estabilización; como se puede observar en la siguiente imágen de la fase de Anexo de Documentos :

|                                                                                                 |                              |                                                                    |              |                     |          | 1.000                                         |         |           |                      |          |           |        |          |          |   |   |                            |
|-------------------------------------------------------------------------------------------------|------------------------------|--------------------------------------------------------------------|--------------|---------------------|----------|-----------------------------------------------|---------|-----------|----------------------|----------|-----------|--------|----------|----------|---|---|----------------------------|
| 3                                                                                               | .1 EXPERIENCIA PROFESION     | NAL                                                                |              |                     |          | 3.I.A E)                                      | PERIE   | NCIA PR   | OFESIO               | NAL      |           |        |          |          |   |   |                            |
| 3.2 ANTIGÜEDAD EN LAS ADMINISTRACIONES PÚBLICA 3.1.B ANTIGÜEDAD EN LAS ADMINISTRACIONES PÚBLICA |                              |                                                                    |              |                     |          |                                               |         |           |                      |          |           |        |          |          |   |   |                            |
| 3                                                                                               | 3 CURSOS DE FORMACIÓN        | O PERFECCIONAMIENT                                                 | 0            |                     |          | 3 ILA CURSOS DE FORMACIÓN O PERFECCIONAMIENTO |         |           |                      |          |           |        |          |          |   |   |                            |
| 2                                                                                               |                              |                                                                    |              |                     |          | 2007                                          | THEAC   |           | DÉMIC                |          |           |        |          |          |   |   | E1.1                       |
| 3                                                                                               | 4 ITTULACION ACADEMICA       |                                                                    |              |                     |          | 3.11.8 11                                     | TULAC   | ION ACA   | DEMIC                | A        |           |        |          |          |   |   | <br>El documento:          |
|                                                                                                 |                              |                                                                    |              |                     |          | 3.II.C S                                      | UPERA   | CIÓN EJ   | ERCICIO              | DS       |           |        |          |          |   |   | <br>anarece tanto en Proce |
|                                                                                                 |                              |                                                                    |              |                     |          |                                               |         |           |                      |          |           |        |          |          |   | - | ordinario como Proces      |
| 1                                                                                               | RELACIÓN DE DOCUMEN          | TOS ASOCIADOS A LO                                                 | DS COF       | RESPO               | NDIEN    | TES M                                         | ÉRITO   | S         |                      |          |           |        | -        |          |   |   | estabilización             |
| _                                                                                               | 1                            |                                                                    |              |                     |          |                                               | Mérito  | al que lo | asocia               |          |           | _      |          |          |   |   |                            |
| Nº                                                                                              | Descripción                  | Tipo doc.                                                          |              | Proc                | eso ordi | inario                                        |         | 1         | Pro                  | ceso e   | stabiliza | ión .  |          | Eliminar |   |   |                            |
| DOC.                                                                                            |                              | 3.1.a 3.1.b 3.2 3.3 3.4 3.1.A.a 3.1.A.b 3.1.B 3.11.A 3.11.B 3.11.C | 100500000000 | 3.1.a 3.1.b 3.2 3.3 |          | 14 3.I.A.a 3.I.A.b 3.I.B 3.II.A 5.II.B 3.II.C |         |           | 3.II.A 3.II.B 3.II.C |          |           |        |          |          |   |   |                            |
|                                                                                                 |                              | 01 - CONTRATO                                                      | _            | _                   |          |                                               | _       |           | _                    | -        | -         | -      | -        | -        |   | ] |                            |
| 1                                                                                               | 01 Contrato laboral          | LABORAL                                                            |              |                     |          |                                               |         |           |                      |          |           | U      |          | U        |   |   |                            |
| 2                                                                                               | 02 Vida Jaboral              |                                                                    |              | 1973                | 0        |                                               |         | 0         | 1973                 | 0        | 0         |        | 0        | 0        |   | 1 |                            |
| ~                                                                                               |                              | 02 - VIDA LABORAL                                                  |              |                     |          |                                               |         |           |                      |          |           |        |          | 0        |   |   |                            |
|                                                                                                 | 03 Certificado de la         | 03 - CERTIFICADO                                                   |              | -                   | _        |                                               |         | -         | -                    | -        |           | -      |          | -        |   |   |                            |
| 3                                                                                               | administr                    | ADMINISTRACIÓN                                                     |              |                     |          |                                               |         | 0         |                      |          |           | U      | 0        | U        |   |   |                            |
|                                                                                                 |                              |                                                                    |              |                     |          |                                               |         |           |                      |          |           |        |          |          |   |   |                            |
| 4                                                                                               | 04 Titulo curso<br>formación | 04 - TITULO CURSO                                                  |              |                     |          |                                               |         |           |                      |          |           |        |          |          |   |   |                            |
|                                                                                                 |                              |                                                                    |              |                     |          |                                               |         |           |                      |          |           |        |          |          |   |   |                            |
| 5                                                                                               | 05 Titulo académico          | 05 - TÍTULO                                                        |              |                     |          |                                               |         |           |                      |          |           |        |          |          |   |   |                            |
|                                                                                                 |                              | ACADEMICO                                                          |              |                     |          |                                               |         |           |                      |          |           |        |          |          |   |   |                            |
| 6                                                                                               | 06 otros documentos          | 06 - OTROS                                                         |              | 0                   |          |                                               |         | 0         | 0                    |          | 0         | 0      |          |          |   |   |                            |
|                                                                                                 |                              | DOCOMENTOS                                                         |              | -                   | _        |                                               |         | -         |                      | -        | -         |        | -        |          |   |   |                            |
|                                                                                                 | HOJA DE                      | 07 - HOJA                                                          | _            |                     |          |                                               |         |           |                      |          | _         |        |          | -        |   |   |                            |
| 7                                                                                               | ACREDITACION DE              | ACREDITACION DE                                                    |              |                     |          |                                               |         |           |                      |          |           |        |          |          |   |   |                            |
|                                                                                                 | DATUS                        | Dirico                                                             |              |                     |          |                                               |         |           |                      | 11       | 1         |        |          |          |   |   |                            |
|                                                                                                 | CURSOS DE EORMACIÓN          |                                                                    | NTO          |                     |          |                                               |         |           |                      |          |           |        |          | 0,       | 1 |   |                            |
|                                                                                                 | CORSOS DE FORMACIÓN          | I O FERFECCIONAMIE                                                 | NIU          | _                   |          | _                                             |         |           |                      | _        |           |        |          | -        |   |   |                            |
| Los                                                                                             | cursos de formación o perfec | cionamiento que podrá s                                            | seleccio     | nar son             | los sigu | ientes.                                       | Señale  | máximo    | 10 curs              | os):     |           |        |          |          |   |   |                            |
|                                                                                                 |                              |                                                                    |              |                     |          |                                               |         |           |                      |          |           |        |          |          |   |   |                            |
| CUR                                                                                             | SOS DE LA HOJA DE ACRED      | ITACIÓN DE DATOS: para                                             | a selecc     | ionar los           | s cursos | de esta                                       | lista e | s necesa  | rio habe             | er asoci | ado en e  | aparta | do "Rela | ción de  |   |   |                            |
|                                                                                                 | documentos", la              | Hoja de Acreditación de                                            | Datos a      | I mérito            | relativo | a CURS                                        | OS DE   | FORMAG    | CIÓN O               | PERFEC   | CIONAL    | IENTO. |          |          |   |   |                            |
| Sel.                                                                                            | L.                           | Denominación                                                       |              |                     | Hora     | s                                             |         |           |                      | Entid    | ad        |        |          |          |   |   |                            |
|                                                                                                 | ALTERNATIVAS AL DES          | SARROLLO E INTERVEN                                                | CION SC      | CIAL                | 20       |                                               |         |           | UNIVE                | RSIDAD   | DE HUE    | LVA    |          |          |   |   |                            |
|                                                                                                 |                              |                                                                    |              |                     |          |                                               |         |           |                      |          |           |        |          |          |   |   |                            |
|                                                                                                 | APLICACION                   | NES PORT@FIRMAS Y E                                                | 00           |                     | 10       |                                               | INSTI   | TUTO AN   | DALUZ                | DELAA    | DMINIS    | TRACIO | N PUBL   | ICA      |   |   |                            |
|                                                                                                 |                              |                                                                    |              | DECA                | 20       |                                               |         |           | UNINE                | Peinan   |           | 11/4   |          |          |   |   |                            |